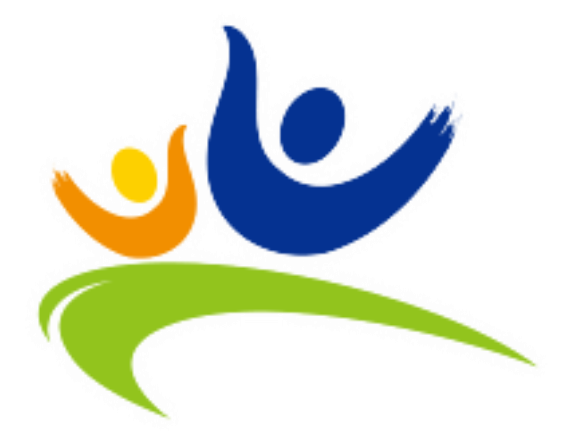

# 臺北市政府體育局 場地租借系統

網站操作手冊

# 目錄

| 場地利 | 目借 | 流程                | 6    |
|-----|----|-------------------|------|
| 1   | •  | 首頁 - 快速搜尋適合您的場地   | 7    |
| 2   | •  | 「運動場地」頻道-過濾重新搜尋場地 | 7    |
| 3   | •  | 租借時段總表            | 8    |
| 檢視場 | 昜地 | 資訊                | . 10 |
| 1   | •  | 場地資訊              | . 10 |
| 2   | •  | 場地時段              | . 11 |
| 3   | •  | 圖片集               | . 11 |
| 4   | •  | 場館位置              | . 11 |
| 5   | •  | 滿意度調查             | . 12 |
| 會員記 | Ì₩ |                   | . 13 |
| 1   | •  | 個人名義              | . 14 |
| 2   | •  | 社團名義              | . 15 |
| 3   | •  | 透過台北通註冊登入         | . 16 |
|     |    | 台北通有電子信箱          | . 17 |
|     |    | 台北通沒有電子信箱         | . 20 |
|     |    | 帳號綁定台北通           | .23  |
|     |    | 身分證與系統原資料有重覆      | .26  |
| 忘記密 | 密碼 |                   | .27  |
| 租借場 | 昜地 |                   | .28  |
| 1   | •  | 選擇場地資訊            | . 28 |
| 2   |    | 確認租借場地            | .32  |

| <b>្</b> 皇北市 | 市政府體育局 場地租借系統                                 | 網站操作手冊 |
|--------------|-----------------------------------------------|--------|
| 3.           | 租借作業完成                                        | 33     |
| 4.           | 進入付款作業                                        | 33     |
| 零租租借         | <u>.</u>                                      | 35     |
| 1.           | 流程一 <sub>:</sub> 「選擇場地資訊」                     | 35     |
| 2.           | 流程二 <sub>:</sub> 「確認零租場地」                     | 37     |
| 3.           | 流程三 <sub>:</sub> 「成立零租租借單」                    |        |
| 4.           | 流程四 <sub>:</sub> 「進入付款作業」 <sup>,</sup> 選擇付款方式 |        |
| 置物櫃租         | ]借                                            |        |
| 1.           | 流程一 <sub>:</sub> 「選擇租借資訊」                     |        |
| 2.           | 流程二 <sub>:</sub> 「確認置物櫃租借」                    | 40     |
| 3.           | 流程三 <sub>:</sub> 「成立置物櫃租借單」                   | 41     |
| 4.           | 流程四 <sub>:</sub> 「進入付款作業」 <sup>,</sup> 選擇付款方式 | 41     |
| 會員專區         | [                                             | 42     |
| 1.           | 會員專區首頁                                        | 42     |
| 2.           | 租借紀錄維護                                        | 43     |
| 3.           | 零租紀錄                                          | 48     |
| 4.           | 置物櫃租借紀錄                                       | 49     |
| 5.           | 違規記點                                          | 49     |
| 6.           | 停權訊息                                          | 49     |
| 7.           | 訂單停權影響                                        | 50     |
| 8.           | 停權影響資訊                                        | 50     |
| 9.           | 會員於停權期間不可租借檔期(場租、零租)                          | 51     |
| 場地修繕         | 。<br>及開放式場地退費通報                               | 51     |

| *   | 臺北市 | 政府體育局 場地租借系統      | 網站操作手冊 |
|-----|-----|-------------------|--------|
|     | 1.  | 場地選擇              | 51     |
|     | 2.  | 相關說明              | 51     |
|     | 3.  | 照片                | 52     |
|     | 4.  | 影片連結              | 52     |
|     | 5.  | 聯絡基本資料            | 52     |
| 精彩  | 賽事  | 預報                | 53     |
|     | 1.  | 精彩賽事預報畫面          | 53     |
|     | 2.  | 搜尋                | 53     |
|     | 3.  | 活動資訊              | 54     |
|     | 4.  | 活動內容              | 54     |
|     | 5.  | 地圖位置、路線規劃         | 54     |
| 滿意  | 度調  | 查                 | 55     |
|     | 1.  | 滿意度調查於首頁及場地說明頁下方。 | 55     |
| GIS | 畫面  | 及功能               | 56     |
|     | 3.  | GIS 畫面            | 56     |
|     | 4.  | 篩選功能              | 56     |
|     | 5.  | 圖示說明              | 57     |
|     | 6.  | 場地資訊              | 57     |
| 水域  | 活動  | 登記                | 59     |
|     | 1.  | 進入方式              |        |
|     | 2.  | 「水域活動登記」注意事項      | 60     |
|     | 3.  | 選擇是否被取用位置資訊       | 60     |
|     | 4.  | 「水域活動登記」資料        | 60     |
| 大專  | 院校  | 場地                | 62     |

| ്≹ 臺北ī | 市政府體育局 場地租借系統 | 網站操作手冊 |
|--------|---------------|--------|
| 1.     | 大專院校運動場地      | 62     |

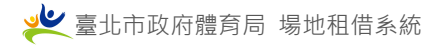

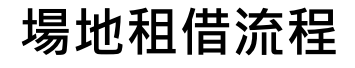

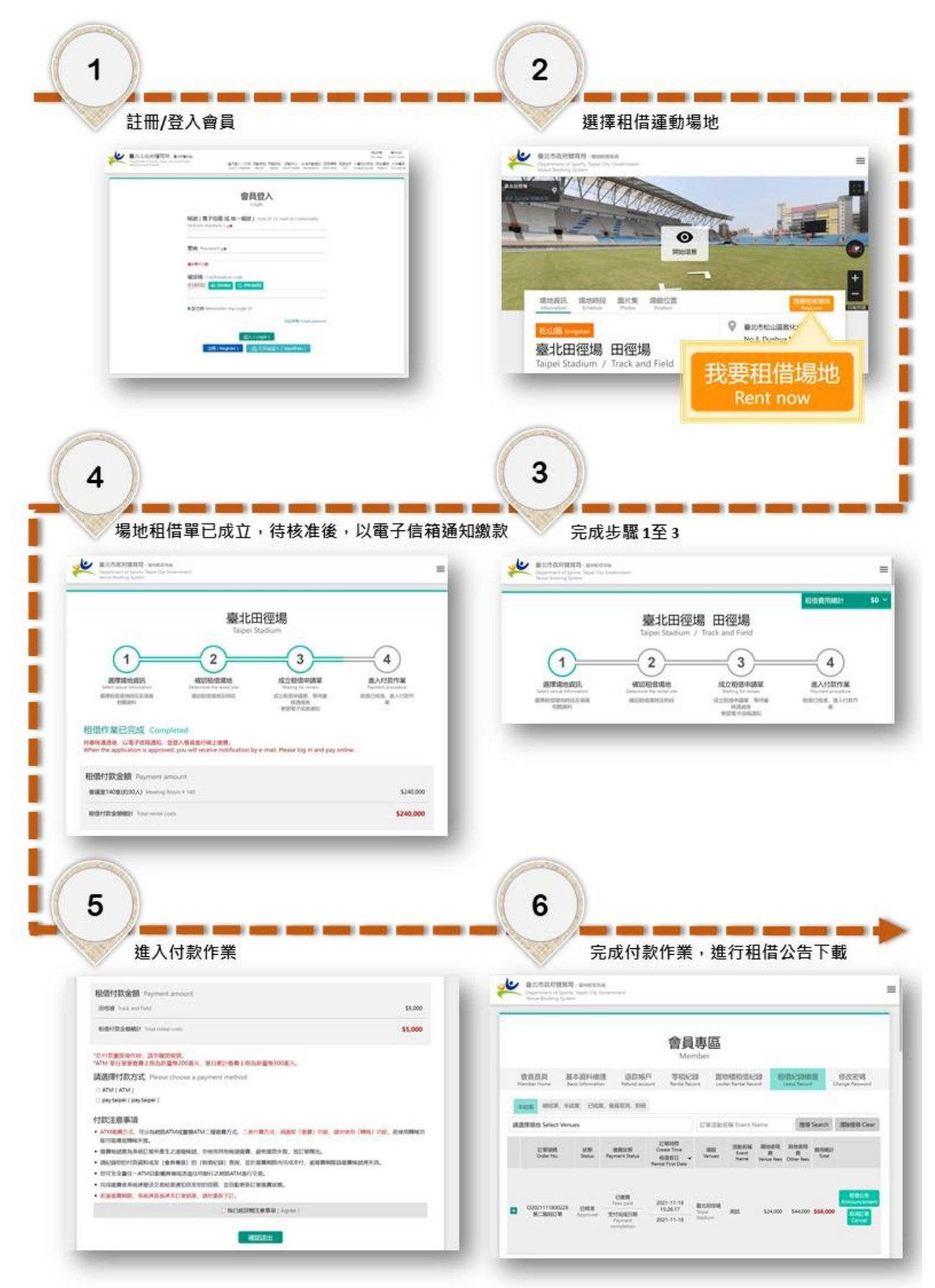

# 搜尋適合的場地

### 1. 首頁 - 快速搜尋適合您的場地

可透過首頁上「快速搜尋適合您的場地」,選擇相關條件,按下 找場地 鈕。

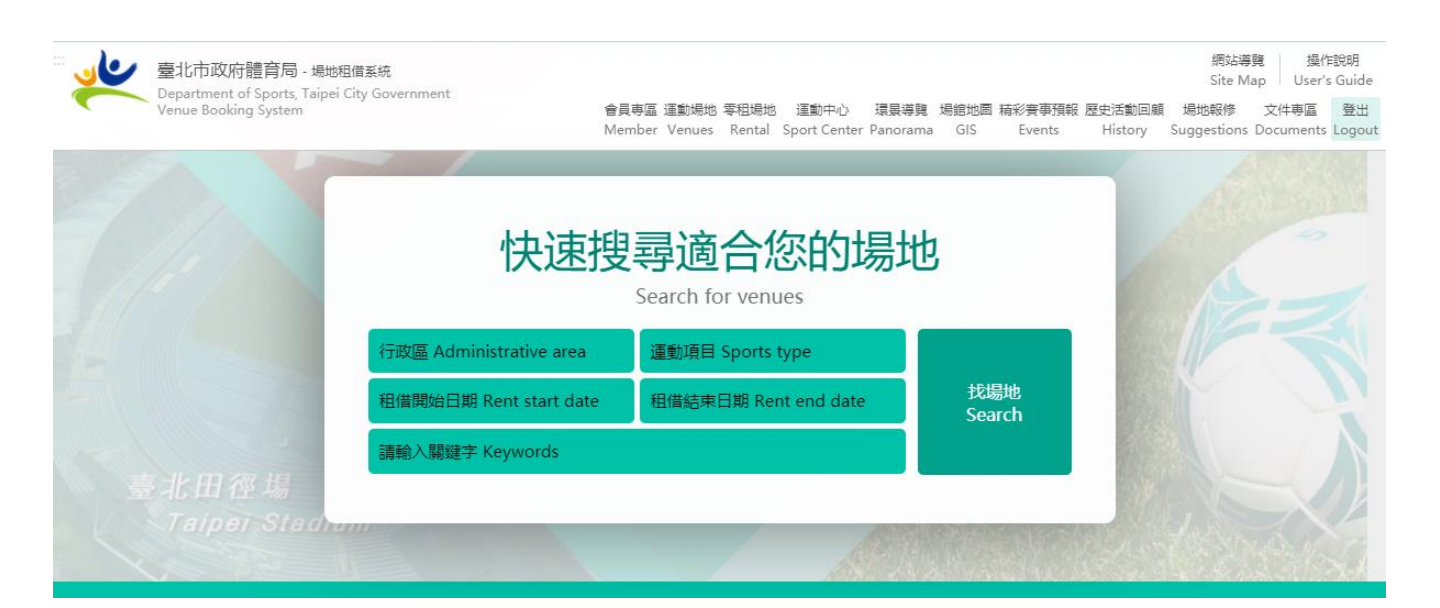

# 2. 「運動場地」頻道 – 過濾重新搜尋場地

進入「運動場地」頻道,透過變更搜尋條件,搜尋適合的場地。

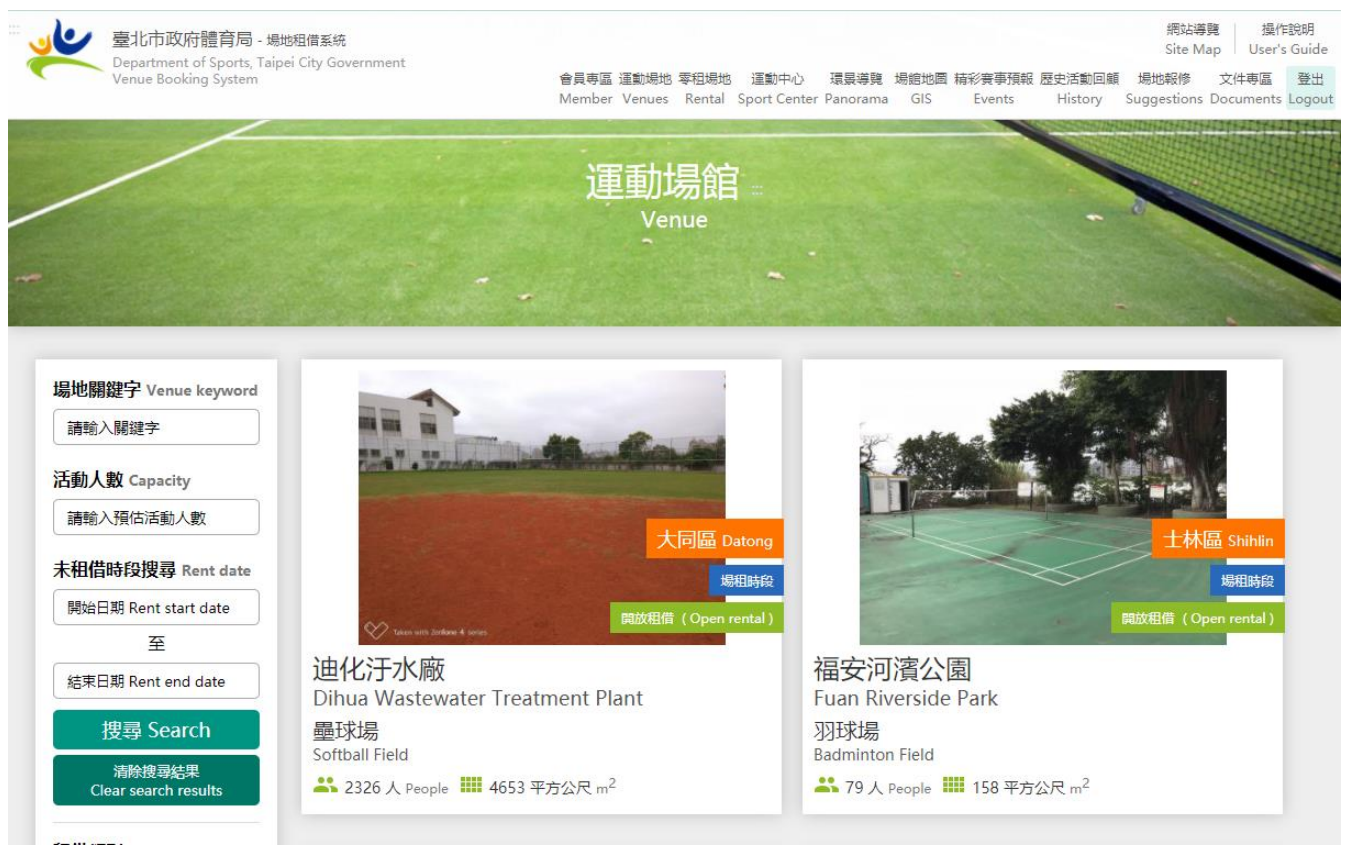

- 3. 租借時段總表
  - a. 點選 場租時段 或 零租時段 開啟租借時段總表。

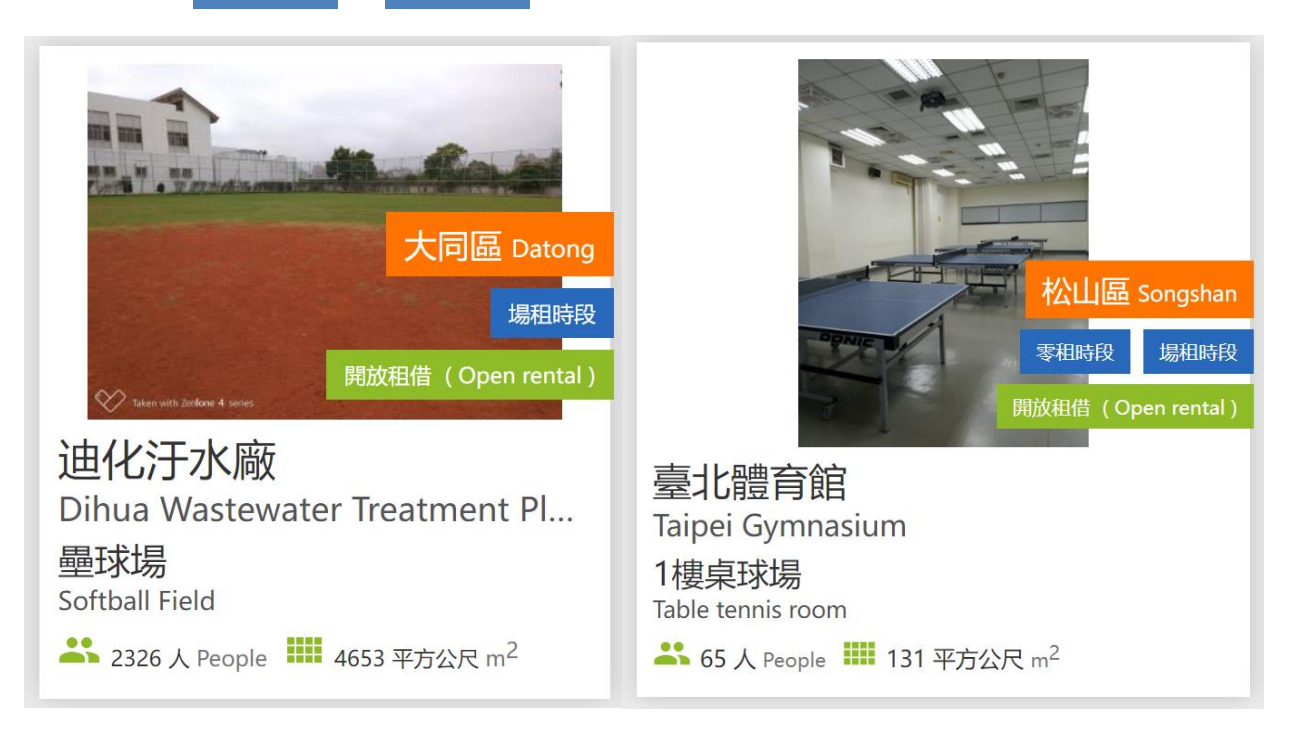

**b**. 零租:

可顯示每面可租借時段。 可租借時段。

不可租借時段。

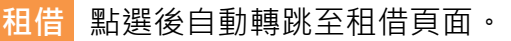

| Department of Sports, Tai<br>Venue Booking System | oei City Government |       |       |      |          |                |          |      |    |       |    |       |       |    |      |           |            |           |      |    |      |      |    |      |       |      |    |            |            |      | 可租借時 |       |      |     |
|---------------------------------------------------|---------------------|-------|-------|------|----------|----------------|----------|------|----|-------|----|-------|-------|----|------|-----------|------------|-----------|------|----|------|------|----|------|-------|------|----|------------|------------|------|------|-------|------|-----|
| 目借類別 Rental category                              | ▲場地                 |       |       |      | :<br>7樓羽 | 臺北體調<br>[[求]是( | 館<br>箪1面 | )    |    | Æ     | 借  |       |       |    | 7樓   | 臺北<br>知知和 | 建育首<br>是(名 | ]<br>[2面] |      |    |      | 用借   |    |      |       |      | 7相 | 臺北<br>家形RR | 體育館<br>島(箔 | 3面)  |      |       | Æ    | 344 |
| 遍地租借 Venue                                        | BAED                | 06 07 | 08 09 | 10 1 | 1 12     | 13 1           | 4 15     | 6 17 | 18 | 19 20 | 21 | 06 07 | 08 09 | 10 | 11 1 | 12 13     | 14         | 15 1      | 6 17 | 18 | 19 2 | 0 21 | 06 | 07 ( | 08 09 | 9 10 | 11 | 12 13      | 14         | 15 1 | 6 17 | 18 19 | 9 20 | 21  |
| 零租租借 Rental                                       | 01-01(六)            | 00 07 | 00 05 | 10   |          | 1.5            | 1.5      |      | 10 | 10 20 |    | 00 07 | 00 03 | 10 |      | 12 13     |            | 15        | 0 11 | 10 | 15 2 | 0 21 | 00 |      | 00 0. | 10   |    | 12 13      |            |      | 0 17 | 10 11 |      |     |
|                                                   | 01-02(日)            |       |       |      |          |                |          |      |    |       |    |       |       |    |      |           |            |           |      |    |      |      |    |      |       |      |    |            |            |      |      | -     |      |     |
| 品地關鍵字 Venue keyword                               | 01-03 ( )           |       |       |      |          |                |          |      |    |       |    |       |       |    |      |           |            |           |      |    |      |      |    |      |       |      |    |            |            |      |      |       |      |     |
|                                                   | 01-04 ( = )         |       |       |      |          |                |          |      |    |       |    |       |       |    |      |           |            |           |      |    |      |      |    |      |       |      |    |            |            |      |      |       |      |     |
| 請賠入開鍵字                                            | 01-05(三)            |       |       |      |          |                |          |      |    |       |    |       |       |    |      |           |            |           |      |    |      |      |    |      |       |      |    |            |            |      |      |       |      |     |
| Fith 1 90 Connector                               | 01-06(四)            |       |       |      |          |                |          |      |    |       |    |       |       |    |      |           |            |           |      |    |      |      |    |      |       |      |    |            |            |      |      |       |      |     |
|                                                   | 01-07(五)            |       |       |      |          |                |          |      |    |       |    |       |       |    |      |           |            |           |      |    |      |      |    |      |       |      |    |            |            |      |      |       |      |     |
| 請輸入預估活動人數                                         | 01-08(六)            |       |       |      |          |                |          |      |    |       |    |       |       |    |      |           |            |           |      |    |      |      |    |      |       |      |    |            |            |      |      |       |      |     |
| to the cold and                                   | 01-09(日)            |       |       |      |          |                |          |      |    |       |    |       |       |    |      |           |            |           |      |    |      |      |    |      |       |      |    |            |            |      |      |       |      |     |
| K忸愔時段授尋 Rent date                                 | 01-10(-)            |       |       |      |          |                |          |      |    |       |    |       |       |    |      |           |            |           |      |    |      |      |    |      |       |      |    |            |            |      |      |       |      |     |
| 開始日期 Rent start date                              | 01-11(=)            |       |       |      |          |                |          |      |    |       |    |       |       |    |      |           |            |           |      |    |      |      |    |      |       |      |    |            |            |      |      |       |      |     |
| 至                                                 | 01-12(三)            |       |       |      |          |                |          |      |    |       |    |       |       |    |      |           |            |           |      |    |      |      |    |      |       |      |    |            |            |      |      |       |      |     |
| AND THE Dest of data                              | 01-13(四)            |       |       |      |          |                |          |      |    |       |    |       |       |    |      |           |            |           |      |    |      |      |    |      |       |      |    |            |            |      |      |       |      |     |
| 結末日期 Kent end date                                | 01-14(五)            |       |       |      |          |                |          |      |    |       |    |       |       |    |      |           |            |           |      |    |      |      |    |      |       |      |    |            |            |      |      |       |      |     |
| 搜尋 Search                                         | 01-15(六)            |       |       |      |          |                |          |      |    |       |    |       |       |    |      |           |            |           |      |    |      |      |    |      |       |      |    |            |            |      |      |       |      |     |
| 12,03                                             | 01-16(日)            |       |       |      |          |                |          |      |    |       |    |       |       |    |      |           |            |           |      |    |      |      |    |      |       |      |    |            |            |      |      |       |      |     |
|                                                   | 01-17 (-)           |       |       |      |          |                |          |      |    |       | _  |       |       |    |      |           |            |           |      |    |      |      |    |      |       |      |    |            |            |      |      |       |      |     |
| 如何的 View Month                                    | 01-18 ( = )         |       |       |      |          |                |          |      |    |       | _  |       |       |    |      |           |            |           |      |    |      |      |    |      |       |      |    |            |            |      |      |       |      |     |
| 2022-01 ~ 2022-02                                 | 01-19 ( <u>=</u> )  |       |       |      | _        |                |          |      |    |       |    |       |       |    |      |           |            |           |      |    |      |      |    | _    |       |      |    |            |            |      |      |       |      |     |
| 2022-03 ~ 2022-04                                 | 01-20(四)            |       | _     |      | _        |                |          |      |    |       |    |       |       |    |      | _         |            |           | _    |    |      |      |    |      | _     |      |    |            |            | _    |      | _     |      |     |
| 2022-05 ~ 2022-06                                 | 01-21(五)            |       | _     |      |          |                |          |      |    |       |    |       |       |    |      | _         |            |           | -    |    |      | _    |    |      | _     |      |    |            | _          | -    |      | _     |      |     |
|                                                   | 01-22 (7()          |       |       |      |          |                |          |      |    |       |    |       |       |    |      |           |            |           |      |    |      |      |    | -    |       |      |    |            |            |      |      | -     |      |     |
| Administrative area                               | 01-24 (             |       |       |      |          |                |          |      |    |       |    | -     |       |    |      |           |            |           |      |    |      |      | -  |      |       |      |    |            |            |      |      | -     |      |     |
| na Automaticative area                            | 01-25 ( = )         |       |       |      |          |                |          |      |    |       | -  |       |       |    |      |           |            |           |      |    |      |      | -  |      |       |      |    |            |            |      |      |       |      |     |
| 松山區 Songshan                                      | 01-26 (=)           |       |       |      |          |                |          |      |    |       | -  |       |       |    |      |           |            |           |      |    |      |      |    |      |       |      |    |            |            |      |      |       |      |     |
|                                                   | 01-27(四)            |       |       |      |          |                |          |      |    |       |    |       |       |    |      |           |            |           |      |    |      |      |    |      |       |      |    |            |            |      |      |       |      |     |
| 動項目 Sports Type                                   | 01-28(五)            |       |       |      |          |                |          |      |    |       |    |       |       |    |      |           |            |           |      |    |      |      |    |      |       |      |    |            |            |      |      |       |      |     |
| □ 羽球 Badminton                                    | 01-29(六)            |       |       |      |          |                |          |      |    |       | -  |       |       |    |      |           |            |           |      |    |      |      |    |      |       |      |    |            |            |      |      |       |      |     |
| □ 柔道 Judo                                         |                     |       |       |      |          |                |          |      |    |       |    |       |       |    |      |           |            |           |      |    |      |      | -  |      |       |      |    |            |            |      |      |       |      |     |

### **c.** 場租:

可利用場地關鍵字進行搜尋,例如:棒球場。亦可使用租借類別、未租借時段、活動 人數、區域、運動項目進行搜尋。

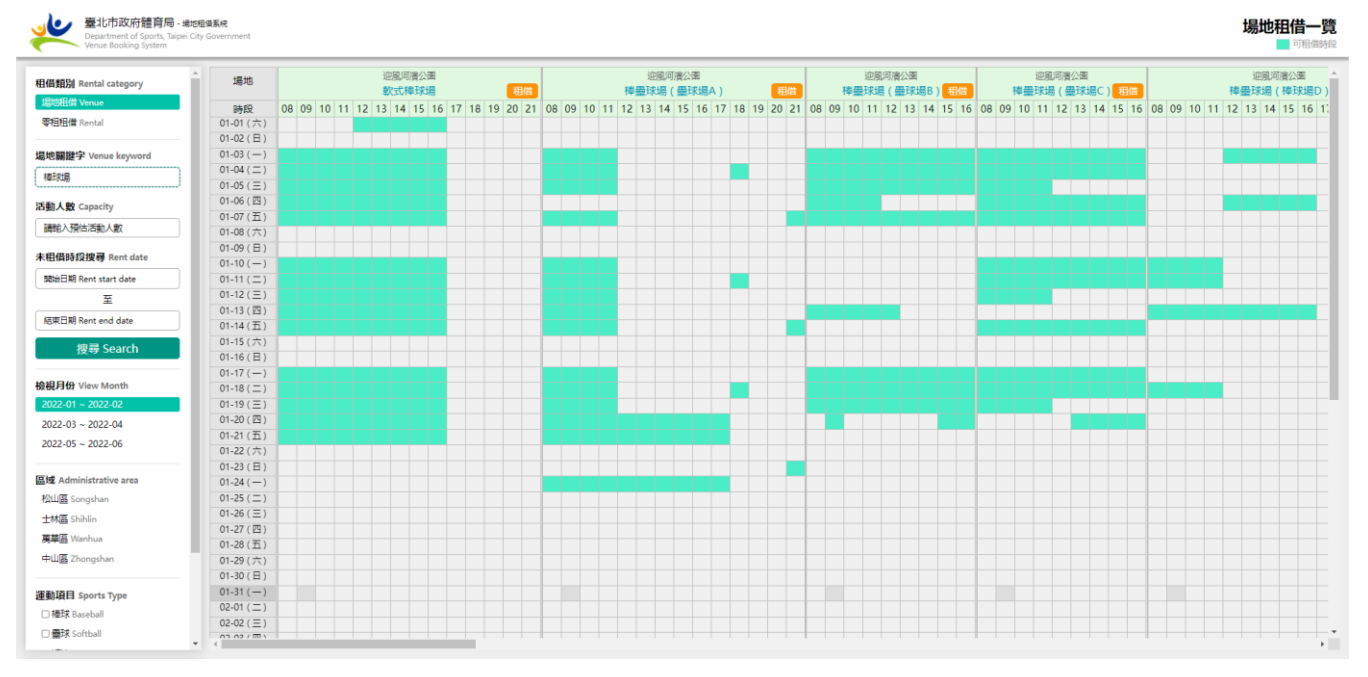

# 檢視場地資訊

搜尋適合的場地後·點選進入檢視場地資訊,並可按下 我要租借場地 鈕,進行場地 租借。

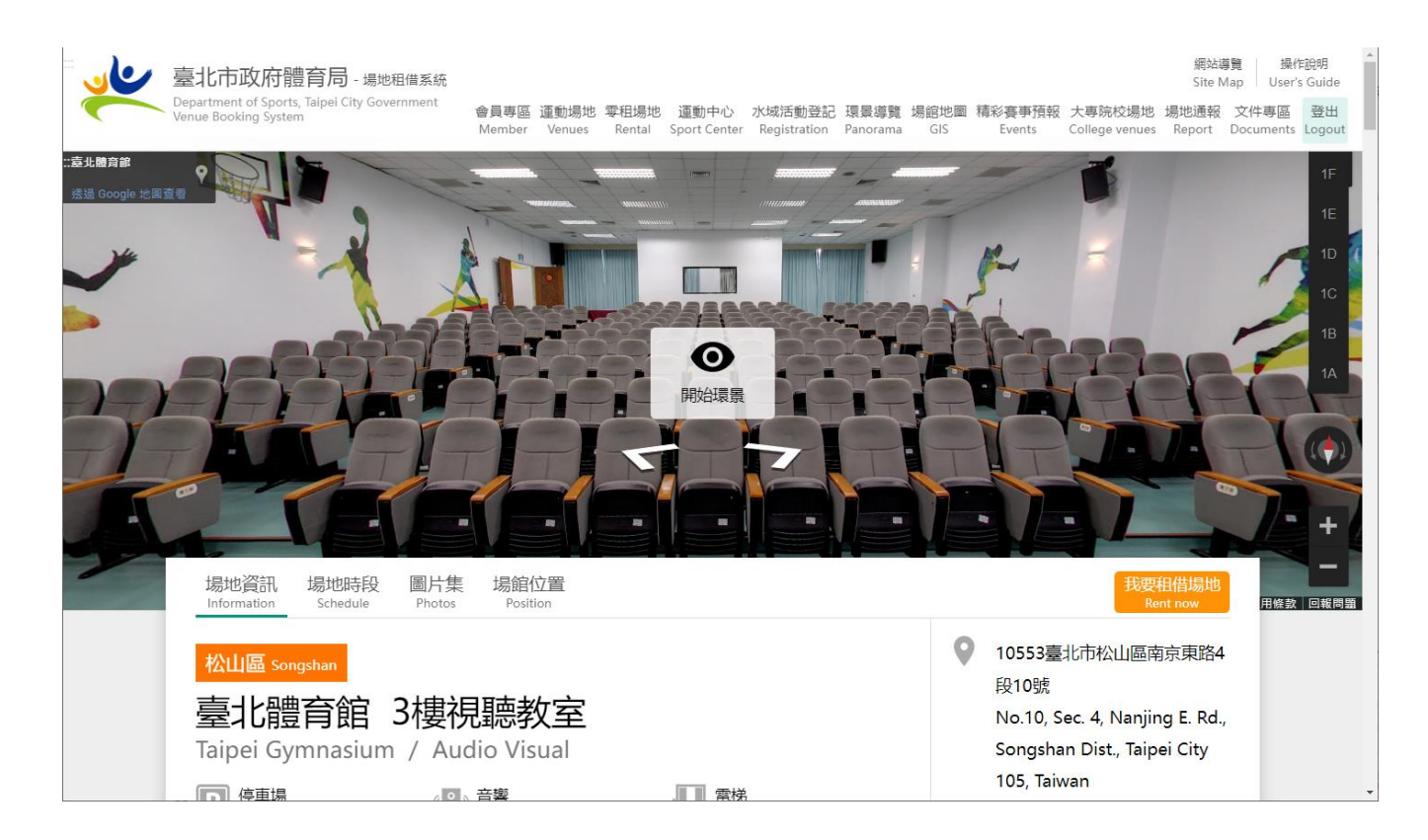

# 1. 場地資訊

### 設施、用途、費用、聯絡方式、交通資訊、廁所數量、備註、安全警語。

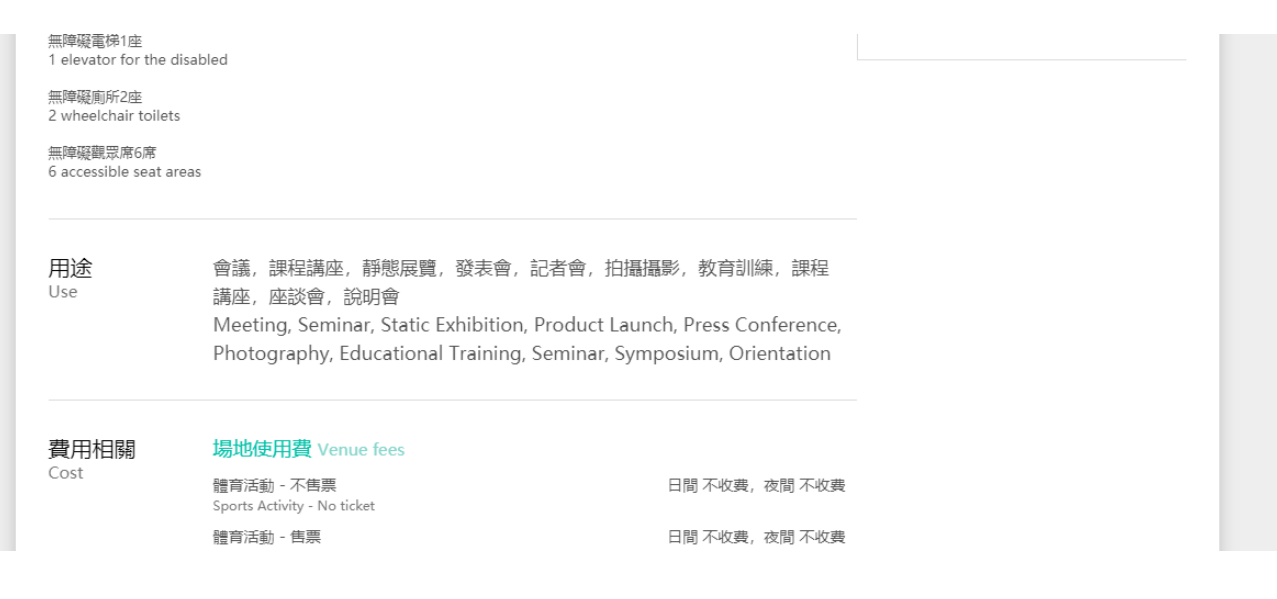

# 2. 場地時段

檢視未來 6 個月內可租借時段。 若該場地有多面球場,如:多面網球場,則可同時檢視租借狀態。

| 場地時                    | 段 Schedule                     | e                      |                            |                        |                      |                 |                        |                        |               |                 |          |
|------------------------|--------------------------------|------------------------|----------------------------|------------------------|----------------------|-----------------|------------------------|------------------------|---------------|-----------------|----------|
| 第1面<br>Tennis Cou      | 第2面<br>I <b>rt #1</b> Tennis C | ourt #2                | 第3面<br>Tennis Court # 3    | 第4面<br>Tennis Cou      | 第5面<br>rt # 4 Tennis | Court #5        | 第6面<br>Tennis Court #6 | □ 搜尋共                  | 同閒置時段及和       | 目借              |          |
| 【提醒】<br>Notice: Use    | 訂單須經本局<br>rs should complet    | 亥准才能使<br>te the reserv | 用場地。<br>ration procedure a | at least 10 da         | ays before the us    | e date.         |                        |                        |               |                 |          |
| 2021 /                 | 6/18(五)                        | 2021 /                 | 6/19(六)                    | 2021 /                 | 6 / 20 (日)           | 2021            | /6/21(—)               | 2021 /                 | (6/22(二)      | 2021 /          | 6 / 23 ( |
| 6/18<br>08:00          | 08:00 ~ 09:00                  | 6/19<br>08:00          | 08:00 ~ 09:00              | <b>6/20</b><br>08 : 00 | 08:00 ~ 09:00        | 6/21<br>08 : 00 | 08:00 ~ 09:00          | <b>6/22</b><br>08 : 00 | 08:00 ~ 09:00 | 6/23<br>08:00   | 08:00    |
| 6/18<br>09 : 00        | 09:00 ~ 10:00                  | 6/19<br>09 : 00        | 09:00 ~ 10:00              | <b>6/20</b><br>09 : 00 | 09:00 ~ 10:00        | 6/21<br>09 : 00 | 09:00 ~ 10:00          | <b>6/22</b><br>09 : 00 | 09:00 ~ 10:00 | 6/23<br>09 : 00 | 09:00    |
| <b>6/18</b><br>10 : 00 | 10:00 ~ 11:00                  | 6/19<br>10:00          | 10:00 ~ 11:00              | 6/20<br>10 : 00        | 10:00 ~ 11:00        | 6/21<br>10 : 00 | 10:00 ~ 11:00          | 6/22<br>10:00          | 10:00 ~ 11:00 | 6/23<br>10:00   | 10:00    |
| <b>6/18</b><br>11:00   | 11:00 ~ 12:00                  | 6/19<br>11:00          | 11:00 ~ 12:00              | <b>6/20</b><br>11 : 00 | 11:00 ~ 12:00        | 6/21<br>11:00   | 11:00 ~ 12:00          | <b>6/22</b><br>11 : 00 | 11:00 ~ 12:00 | 6/23<br>11:00   | 11:00    |

# 3. 圖片集

### 圖片集 Photo

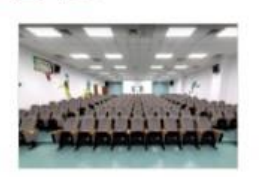

# 4. 場館位置

Google map 場地位置圖及 google 路線規劃。

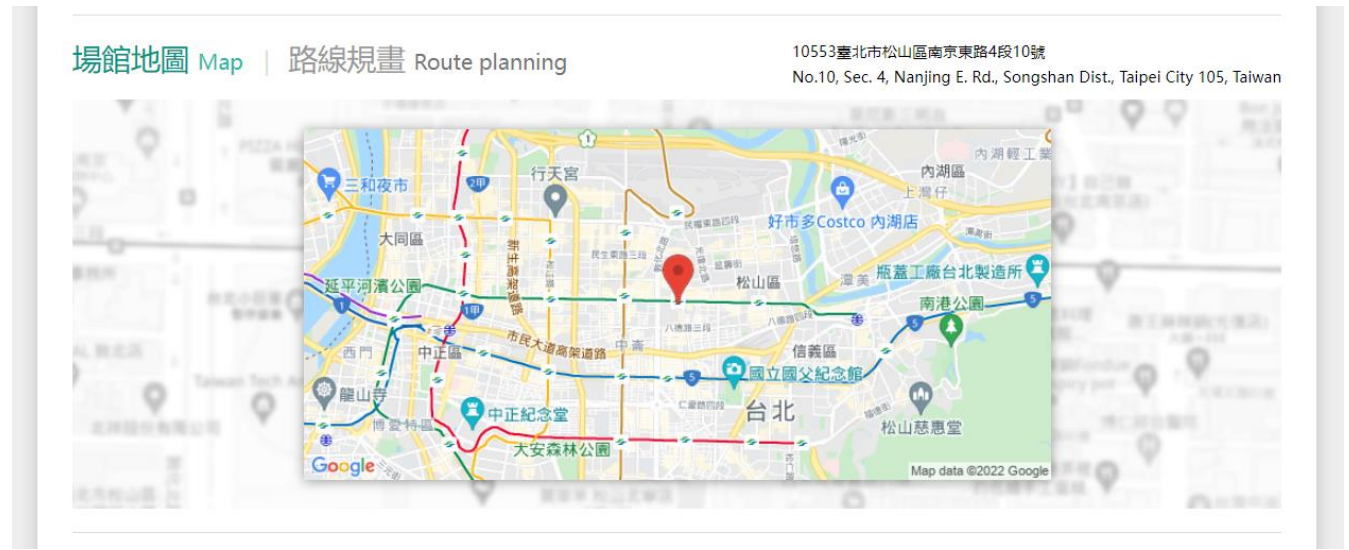

# 5. 滿意度調查

可直接評分或選擇滿意度主題。

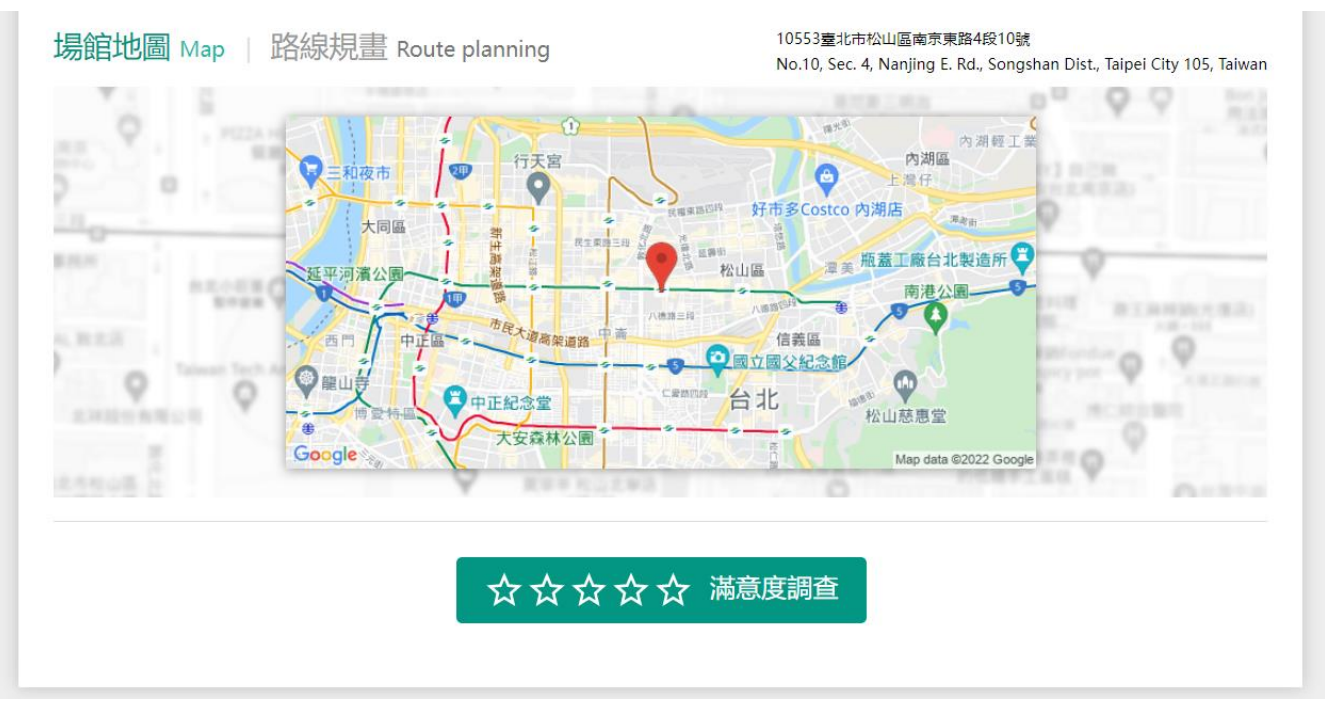

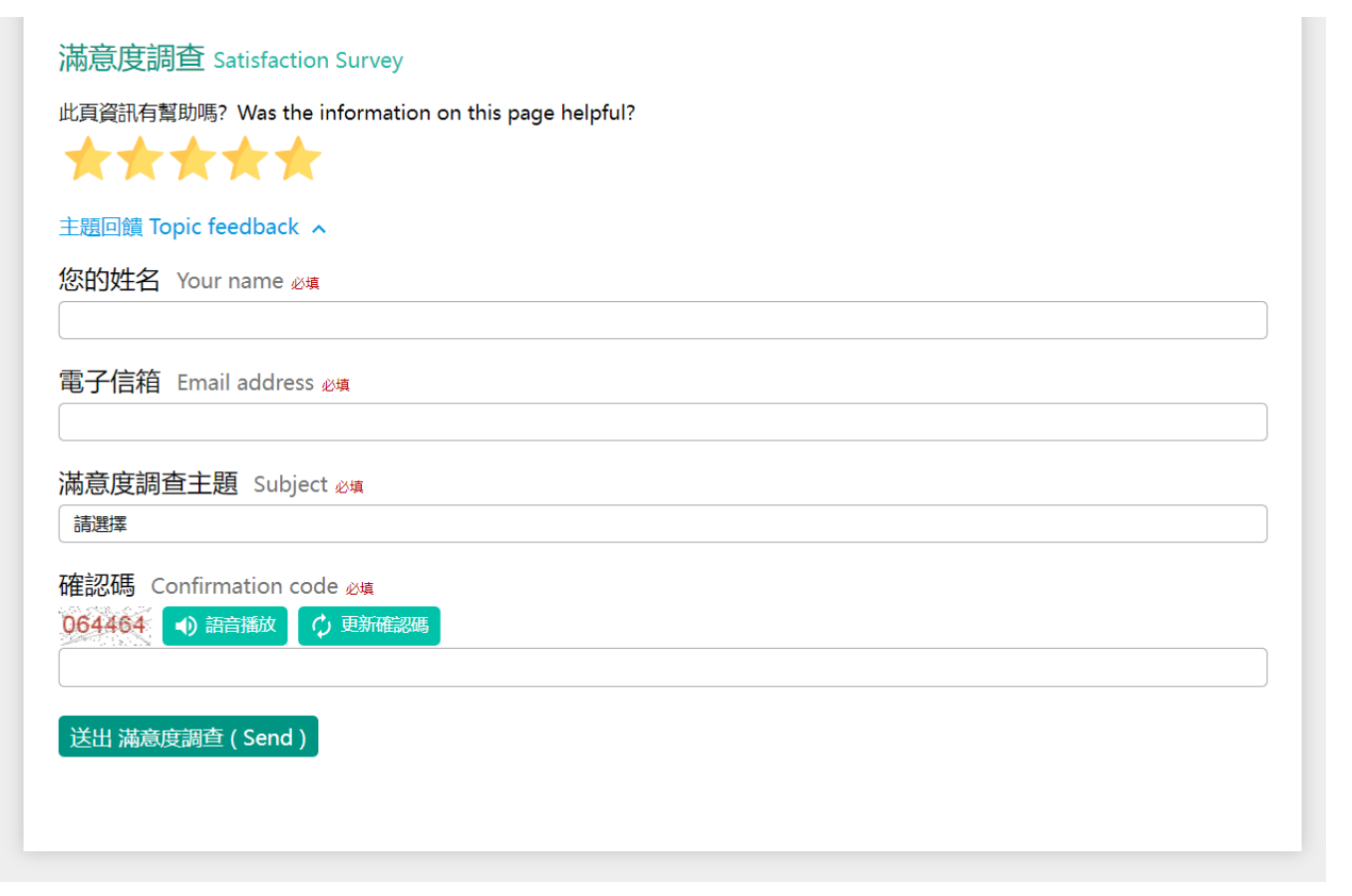

# 會員註冊

# 進入「會員登入」頻道·點選[註冊]連結·詳閱會員條款後點選 同意 鈕·會員分「個 人名義」及「社團名義」。

| 會員登入<br>Login                                                                                                    |
|----------------------------------------------------------------------------------------------------|
| 帳號(電子信箱 或 統一編號) User ID ( E-mail or Community<br>Uniform numbers )                                                                |
| 密碼 Password 必填<br>請注意大小寫                                                                                                    |
| 確認碼 Confirmation code<br>005326 (1) 語音播放 (2) 更新確認碼                                                                                |
| ☑ 記住我 Remember my Login ID<br>忘記密碼 Forget password                                                                                |
| 登入 (Login)<br>註冊 (Register)<br>・ した<br>台北通登入 (TaipeiPass)                                                                         |
| 會員同意條款<br>Register   • 會員資料 您應於註冊時提供完整詳實且符合真實之個人資料(國民身分證或護照之相符資料)或社圖資料,如有任何虛假或冒 用他人名義登錄,應自負法律責任,若您所登錄之資料事後有繁更,並應隨時於線上更新,若您提供之個人資料 |
| 有填寫不實,或所登錄之資料已不符合真實而未更新,【臺北市政府體育局】有權隨時終止您會員資格及使用各項服務之權利。                                                                          |

# 1. 個人名義

以「電子信箱」為帳號註冊,並完整填寫相關資料,以利後續場地租借及聯絡使用。

| 加入會員<br>Register                                                              |
|-------------------------------------------------------------------------------|
| 申請類別 Application Type<br><mark>o 個人名義(Individual)</mark> ○ 社團名義 ( Community ) |
| 帳號(電子信箱) Account ( Email ) ஜங்                                                |
| 密碼 Password <u>必填</u>                                                         |
| 密碼不可與帳號相同及設定8位以上密碼。<br>申請人姓名 Name <sub>多填</sub>                               |
| 身分證字號/護照 Number of National ID Card or Passport 必續                            |
| □ 海外人士 (Foreigner )                                                           |
| 身分別 Identity Type <sub>必填</sub><br>一般身分                                       |
| 通訊地址 Address 🐲                                                                |
| 聯絡電話 Phone 必填                                                                 |
| 行動電話 Mobile Phone 必填                                                          |
| 租借系統有使用簡訊服務,請填寫正確行動電話,不包含符號。                                                  |
| 確認碼 Confirmation code 参加<br>035670 (1) 語音播放 (2) 更新確認碼                         |
| 送出註冊 (Send Register)                                                          |

# 2. 社團名義

以社團「統一編號」為帳號註冊,並完整填寫相關資料,以利後續場地租借、聯絡及公文審查使 用,未來若承辦人變更可進行變更編輯。

| 加入會員<br>Register                                                                 |
|----------------------------------------------------------------------------------|
| 申請類別 Application Type<br>○ 個人名義 ( Individual ) <mark>○ 社團名義 ( Community )</mark> |
| 帳號(統一編號) Account Number ( Tax ID number ) ∞填                                     |
| 密碼 Password 💩                                                                    |
| 密碼不可與帳號相同及設定8位以上密碼。                                                              |
| 承辦人姓名 Name Of Contact Person 🜌                                                   |
| 社團名稱 Community name 2項                                                           |
| 請務必輸入社團名稱全名                                                                      |
| 社團負責人 Community Principal 20년                                                    |
| 社團地址 Community Adderss 🐲                                                         |
| 社團電話 Community Telephone 2/14                                                    |
| 社團簡介 Community Introduction 2/項                                                  |
| 電子信箱 E-mail 🛛                                                                    |
| 通訊地址 Address <sub>必填</sub>                                                       |
| 聯絡電話 Phone 💩                                                                     |
| 行動電話 Mobile Phone 必填                                                             |
| 租借系統有使用簡訊服務,請填寫正確行動電話,不包含符號。                                                     |
| 確認碼 Confirmation code 2/4<br>035670 → 語音播放                                       |
| 送出註冊 (Send Register)                                                             |

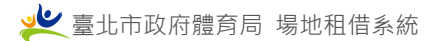

# 3. 透過台北通註冊登入

1. 於登入畫面點選「台北通登入」鈕

| 會員登入<br>Login                                                                                  |
|------------------------------------------------------------------------------------------------|
| <mark>帳號(電子信箱 或 統一編號)</mark> User ID ( E-mail or Community<br>Uniform numbers ) <del>2</del> 4 |
| evan.teacher@gmail.com                                                                         |
| 密碼 Password 🛛                                                                                  |
| 請注意大小寫                                                                                         |
| 確認碼 Confirmation code<br>927112 (1) 語音播放 (ク 更新確認碼)                                             |
| ☑ 記住我 Remember my Login ID                                                                     |
| 忘記密碼 Forget password                                                                           |
| 登入 (Login)<br>註冊 (Register)<br>・<br>に<br>は<br>は<br>通登入 (TaipeiPass)                            |

圖 1-1「台北通登入」鈕

2. 台北通帳密登入,或可透台北通 App QRcode 登入

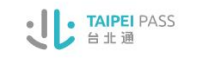

| 帳號登기                                                                            | λ                     | 組織 / 公司企業          |  |
|---------------------------------------------------------------------------------|-----------------------|--------------------|--|
| 金質會員帳號 / 電子藝<br>密碼                                                              | ₩件 / 手機號碼<br><b>逐</b> |                    |  |
| ±<br>20<br>20<br>20<br>20<br>20<br>20<br>20<br>20<br>20<br>20<br>20<br>20<br>20 | 忘記密碼?                 | 點擊掃描QRcode<br>進行登入 |  |
|                                                                                 | 尚未加入台北通?              | 馬上註冊               |  |

# 圖 1-2 台北通登入畫面

3. 台北通登入授權資料畫面,請按下「同意」

**TAIPEI** PASS 台北通

| ىك                                                                                    |
|---------------------------------------------------------------------------------------|
| 使用您的台北通帳號登入<br>臺北市政府體育局-場地租借系統                                                        |
| 第三方應用程式將取得您以下資料:                                                                      |
| <ul> <li>・ 帳號</li> <li>・ 生日</li> <li>・ 電子郵件</li> <li>・ 姓名</li> <li>・ 身分證號碼</li> </ul> |
| <u>點此查看隱私權同意說明</u><br>取消 同意                                                           |

# 圖 1-3 台北通登入授權資料畫面

# 台北通有電子信箱

台北通授權完成

繼續補齊其他資料。

| 施管影 × 🜙 臺北市政府體育局          | 楊館租借管理: × +                                                    |   |   |    |   |   |
|---------------------------|----------------------------------------------------------------|---|---|----|---|---|
| :ms.gov.tw/tpcd/?code=QVK | ЛUd                                                            | È | ☆ | f? | 5 | M |
|                           | sports.tms.gov.tw 顯示<br>台北通授權完成,請完成會員其他基本資料,以利後續租借作業,謝謝!<br>確定 |   |   |    |   |   |

# 圖 1-4 授權完成

# 會員同意條款,並按下同意

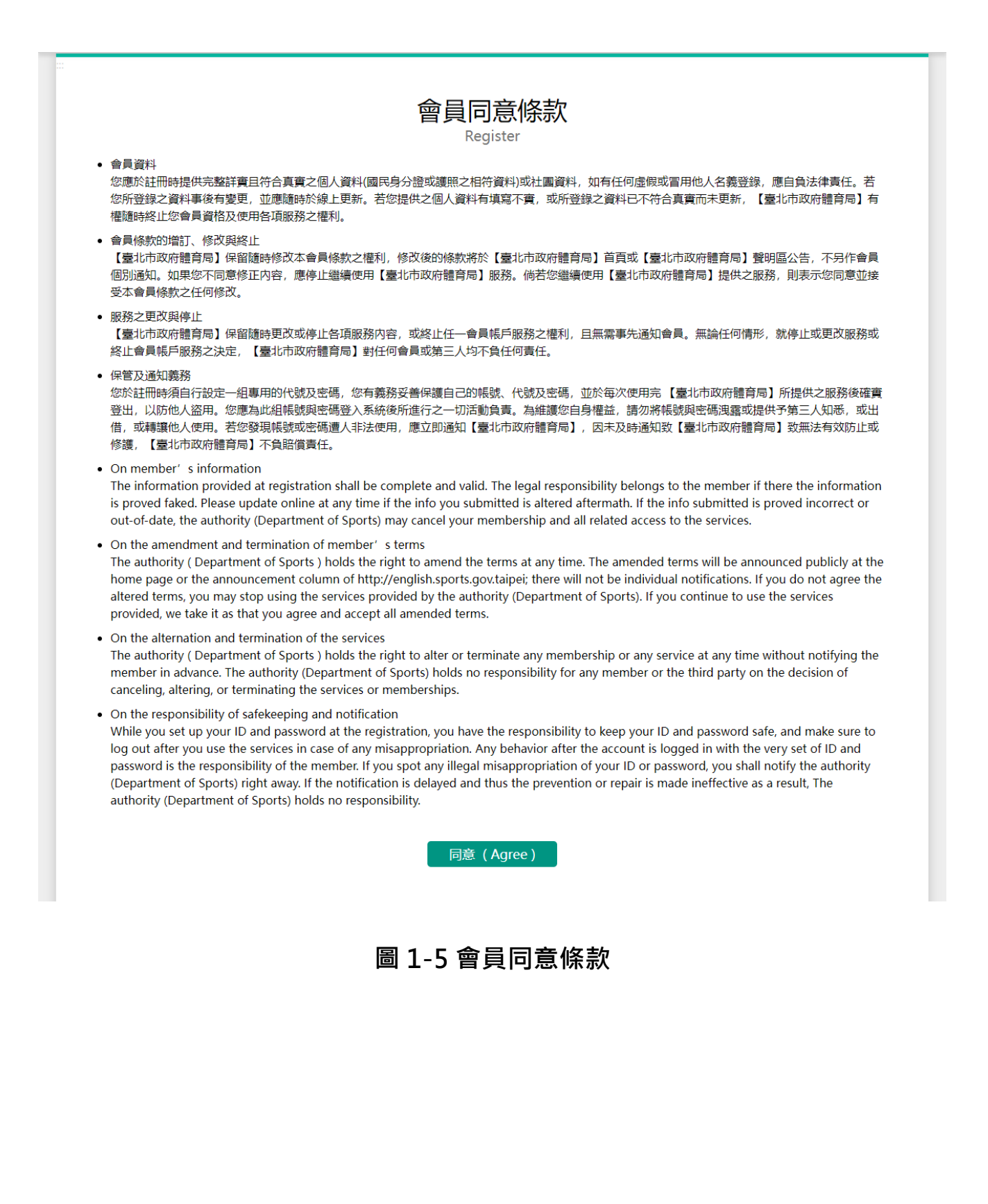

# 編輯完成會員基本資料

# 若未完成,未來登入時會再提醒。完成送出後,即完成首次登入。

|                     |                                                                                                    |                                                                                                    | 會員專<br>Membe          | 匾<br>r                          |                        |                         |
|---------------------|----------------------------------------------------------------------------------------------------|----------------------------------------------------------------------------------------------------|-----------------------|---------------------------------|------------------------|-------------------------|
| 會員首頁<br>Member Home | 基本資料維護<br>Basic Information                                                                                                    | 退款帳戶<br>Refund account                                                                                                    | 零租紀錄<br>Rental Record | 置物櫃租借紀錄<br>Locker Rental Record | 租借紀錄維護<br>Lease Record | 修改密碼<br>Change Password |
| 曾員首員<br>Member Home | 基本資料維護<br>Basic Information<br>申請類別<br>個人名義<br>帳號(電:<br>evan68780<br>申請人姓<br>康振漢<br>身分證字<br>一<br>一<br>海9ト人士(<br>身分別」<br>一<br>般身分<br>通訊地址<br>一<br>聯絡電話<br>石動電話<br>組備系統有便<br>確認碼<br>(<br>023949 | L設款限戶<br>Refund account<br>Application Ty<br>子信箱) Acco<br>Dgmail.com<br>名 Name 必續<br>就/護照 Num<br>It<br>foreigner )<br>dentity Type 必續<br>Address 必續<br>Phone 必填<br>Mobile Phone<br>用觸訊服務,講填額 | 零相紀録<br>Rental Record | 重物櫃相借記録<br>Locker Rental Record | 相借紀録維護<br>Lease Record | 修改密碼<br>Change Password |
|                     |                                                                                                    |                                                                                                    | 修改儲存(Sa               | ave )                           |                        |                         |

# 圖 1-6 會員基本資料編輯畫面

# 台北通沒有電子信箱

# 台北通授權完成

因沒有電子信箱做為帳號,需繼續完成加入會員作業。

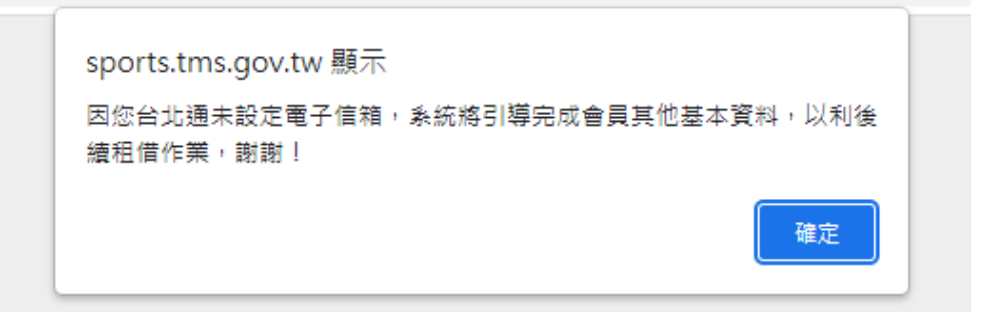

# 圖 1-7 授權完成

# 會員同意條款,並按下同意

|                                                                                                    | 會員同意條款                                                                                                    |
|----------------------------------------------------------------------------------------------------|----------------------------------------------------------------------------------------------------|
| <ul> <li>         ・</li></ul>                                                                                                    | Register<br>提供完整詳費且符合真實之個人資料(國民身分證或護照之相符資料)或社團資料,如有任何虛假或冒用他人名義登錄,應自負法律責任。若<br>料事後有變更,並應隨時於線上更新。若您提供之個人資料有填寫不實,或所登錄之資料已不符合真實而未更新,【臺北市政府體育局】有<br>會員資格及使用名值服務之標利。                                                                                                    |
| <ul> <li>會員條款的增<br/>【臺北市政府<br/>個別通知。如<br/>受本會員條款</li> </ul>                                                                           | 1、修改與終止<br>體育局】保留随時修改本會員條款之權利,修改後的條款將於【臺北市政府體育局】首頁或【臺北市政府體育局】聲明區公告,不另作會員<br>果您不同意修正內容,應停止繼續使用【臺北市政府體育局】服務。倘若您繼續使用【臺北市政府體育局】提供之服務,則表示您同意並接<br>之任何修改。                                                                                                    |
| <ul> <li>服務之更改與</li> <li>【臺北市政府</li> <li>終止會員帳戶</li> </ul>                                                                            | 停止<br>體育局】保留隨時更改或停止各項服務內容,或終止任一會員帳戶服務之權利,且無需事先通知會員。無論任何情形,就停止或更改服務或<br>服務之決定,【臺北市政府體育局】對任何會員或第三人均不負任何責任。                                                                                                    |
| <ul> <li>保管及通知義<br/>您於註冊時須<br/>登出,以防他<br/>借,或轉讓他<br/>修護,【臺北</li> </ul>                                                                | 務<br>自行設定一組專用的代號及密碼,您有義務妥善保護自己的帳號,代號及密碼,並於每次使用完 【臺北市政府體育局】所提供之服務後確實<br>人盜用。您應為此組帳號與密碼登入系統衛所進行之一切活動負責。為維護您自身權益,請勿將帳號與密碼洩蠶或提供予第三人知悉,或出<br>人使用。若您發現帳號或密碼遭人非法使用,應立即通知【臺北市政府體育局】,因未及時通知致【臺北市政府體育局】致無法有效防止或<br>市政府體育局】不負賠償責任。                                                                                                    |
| <ul> <li>On member'<br/>The informat<br/>is proved fak<br/>out-of-date,</li> </ul>                                                    | 's information<br>tion provided at registration shall be complete and valid. The legal responsibility belongs to the member if there the information<br>(ed. Please update online at any time if the info you submitted is altered aftermath. If the info submitted is proved incorrect or<br>the authority (Department of Sports) may cancel your membership and all related access to the services.                                                                                                    |
| <ul> <li>On the amer<br/>The authority<br/>home page of<br/>altered terms<br/>provided, we</li> </ul>                                 | ndment and termination of member's terms<br>y ( Department of Sports ) holds the right to amend the terms at any time. The amended terms will be announced publicly at the<br>or the announcement column of http://english.sports.gov.taipei; there will not be individual notifications. If you do not agree the<br>s, you may stop using the services provided by the authority (Department of Sports). If you continue to use the services<br>e take it as that you agree and accept all amended terms.                                                                                                    |
| <ul> <li>On the alterr<br/>The authority<br/>member in a<br/>canceling, alternative</li> </ul>                                        | nation and termination of the services<br>y ( Department of Sports ) holds the right to alter or terminate any membership or any service at any time without notifying the<br>idvance. The authority (Department of Sports) holds no responsibility for any member or the third party on the decision of<br>tering, or terminating the services or memberships.                                                                                                    |
| <ul> <li>On the response<br/>While you see<br/>log out after<br/>password is to<br/>(Department<br/>authority (Department)</li> </ul> | nsibility of safekeeping and notification<br>et up your ID and password at the registration, you have the responsibility to keep your ID and password safe, and make sure to<br>you use the services in case of any misappropriation. Any behavior after the account is logged in with the very set of ID and<br>the responsibility of the member. If you spot any illegal misappropriation of your ID or password, you shall notify the authority<br>t of Sports) right away. If the notification is delayed and thus the prevention or repair is made ineffective as a result. The<br>epartment of Sports) holds no responsibility. |
|                                                                                                    | 同意(Agree)                                                                                                    |
|                                                                                                    |                                                                                                    |
|                                                                                                    | 圖 1-8 會員同意條款                                                                                                    |
|                                                                                                    |                                                                                                    |
|                                                                                                    |                                                                                                    |

# 填入註冊電子信箱、密碼等必填資料

若台北通有授權資料會自動帶入,完成後即完成註冊。

| …<br>加入會員<br><sub>Register</sub>                                                                         |  |
|----------------------------------------------------------------------------------------------------|--|
| 申請類別 Application Type<br>個人名義(Individual )<br>帳號(電子信箱) Account ( Email ) 2/集                             |  |
| 密碼 Password 必填<br>密碼不可與帳號相同及設定8位以上密碼。                                                                    |  |
| 申請人姓名 Name <u>%</u><br>康振演<br>自公證字時/護昭 Number of National ID Card or Passport wit                        |  |
| ●分別 100 + 5/1/1 100 + 6 H Wattional HD Card of Passport 参编<br>■ 海外人士 (Foreigner)<br>身分別 Identity Type 参编 |  |
| ── <sup>般身分</sup><br>通訊地址 Address 必填                                                                     |  |
| 聯絡電話 Phone 必填                                                                                            |  |
| 租借系統有使用簡訊服務,請填寫正確行動電話,不包含符號。<br>確認碼 Confirmation code 必須                                                 |  |
| 023485: ●) 語音播放                                                                                          |  |
|                                                                                                    |  |

# 圖 1-9 加入會員基本資料畫面

# 帳號綁定台北通

# 會員首頁,點選「台北通綁定」

登入系統後,於會員專區首頁,點選「台北通綁定」,若已綁定則不會出現此 功能。

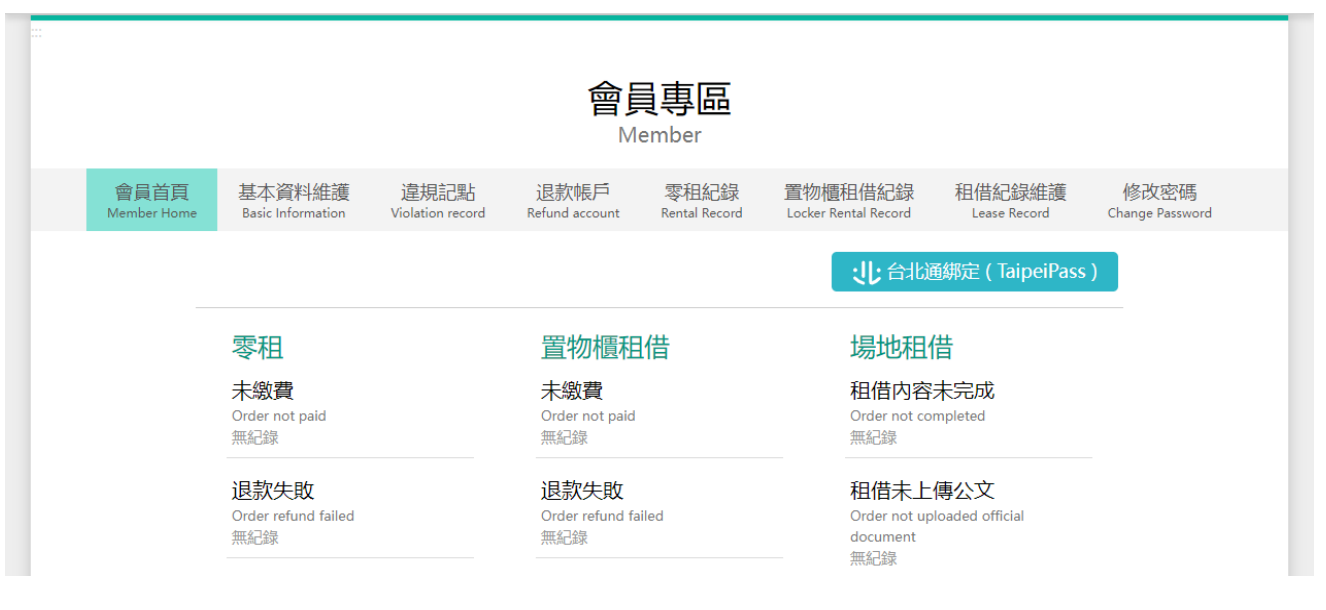

# 圖 1-10 會員專區首頁

# 台北通帳密登入,或可透台北通 App QRcode 登入

### **TAIPEI** PASS 台北通

| 帳號登入                 | 組織 / 公司企業          |
|----------------------|--------------------|
|                      |                    |
| 金質會員帳號 / 電子郵件 / 手機號碼 |                    |
| 密碼                   |                    |
| 登入                   | 點擊掃描QRcode<br>進行登入 |
| 局 忘記密碼?              |                    |
| 尚未加入台北               | 通? <u>馬上註冊</u>     |
|                      |                    |

# 圖 1-11 台北通登入畫面

# 台北通登入授權資料畫面,請按下「同意」

# <image><image><section-header><text><text><text><list-item><list-item><list-item>

圖 1-12 台北通登入授權資料畫面

台北通授權完成

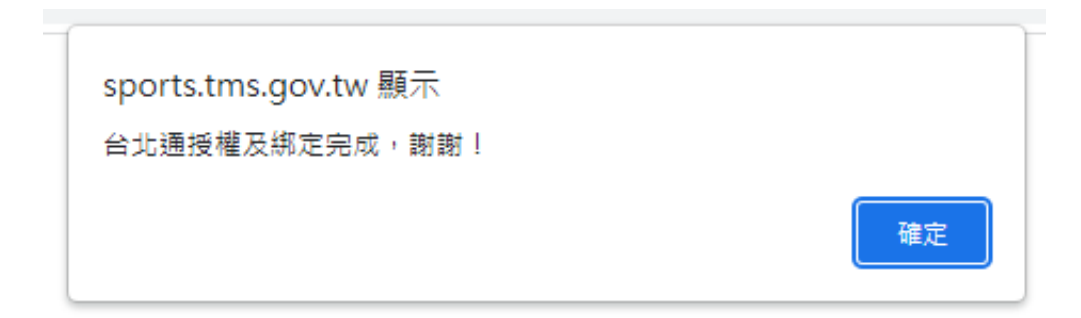

# 圖 1-13 授權完成

# 身分證與系統原資料有重覆

透過台北通登入或綁定帳號,身分證為驗證過資料,故身分證資料有重覆的 帳號會禁止新增訂單,僅供完成進行中訂單。

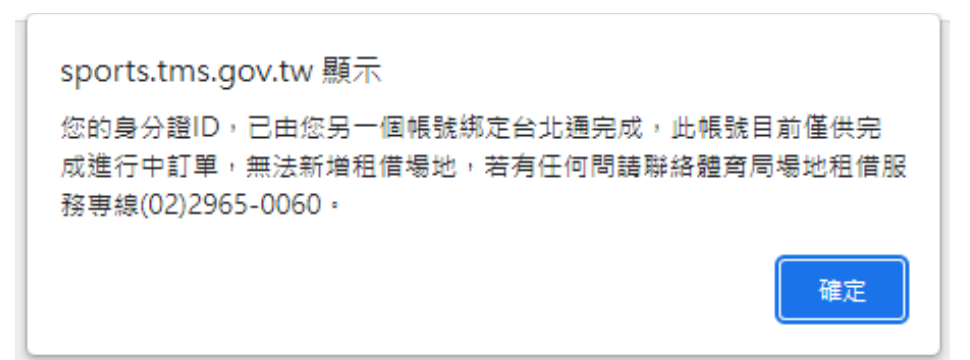

# 圖 1-14 禁止新增訂單訊息

# 忘記密碼

| 進入「會員登入」 | 頻道‧點選 忘記密碼 Forget password 連結。                                                          |
|----------|-----------------------------------------------------------------------------------------|
|          | 會員登入                                                                                    |
|          | Login                                                                                   |
|          | <b>帳號(電子信箱 或 統一編號)</b> User ID ( E-mail or Community<br>Uniform numbers ) <sub>Ø填</sub> |
|          |                                                                                         |
|          | 密碼 Password <sub>必填</sub>                                                               |
|          | 請注意大小寫                                                                                  |
|          | 確認碼 Confirmation code                                                                   |
|          | .022237 → 語音播放 · (*) 更新確認碼                                                              |
|          | □ 記什冊 Demember my Login ID                                                              |
|          |                                                                                         |
|          | 忘記密碼 Forget password                                                                    |
|          | 註冊(Register)   登入(Login)                                                                |

個人名義 (Individual): 請輸入帳號 (電子信箱) Account (Email) 社團名義 (Community): 請輸入帳號 (統一編號) Account Number (Tax ID number)

| 臺北市政府體育局 - 場地租借系統<br>Department of Sports, Taipel City Government<br>Venue Booking System | 照始導動 操作說明<br>Site Map User's Guide<br>合員登入 / 註冊 運動場地 寧相場地 運動中心 水域活動登記 環員導覽 場館地圖 精彩赛事預報 大専防校場地 場地通報 文件専區<br>Log in / Register Venues Rental Sport Center Registration Panorama GIS Events College venues Report Documents |
|-------------------------------------------------------------------------------------------|----------------------------------------------------------------------------------------------------|
|                                                                                           |                                                                                                    |
|                                                                                           | Forget password                                                                                                    |
|                                                                                           | 輸入您帳號 Enter your account 必填                                                                                                    |
|                                                                                           | 確認碼 Confirmation code 2/編<br>035728  ④ 語音播放  〇 更新確認碼                                                                                                    |
|                                                                                           | 送出(Send)                                                                                                    |
|                                                                                           |                                                                                                    |

# 租借場地

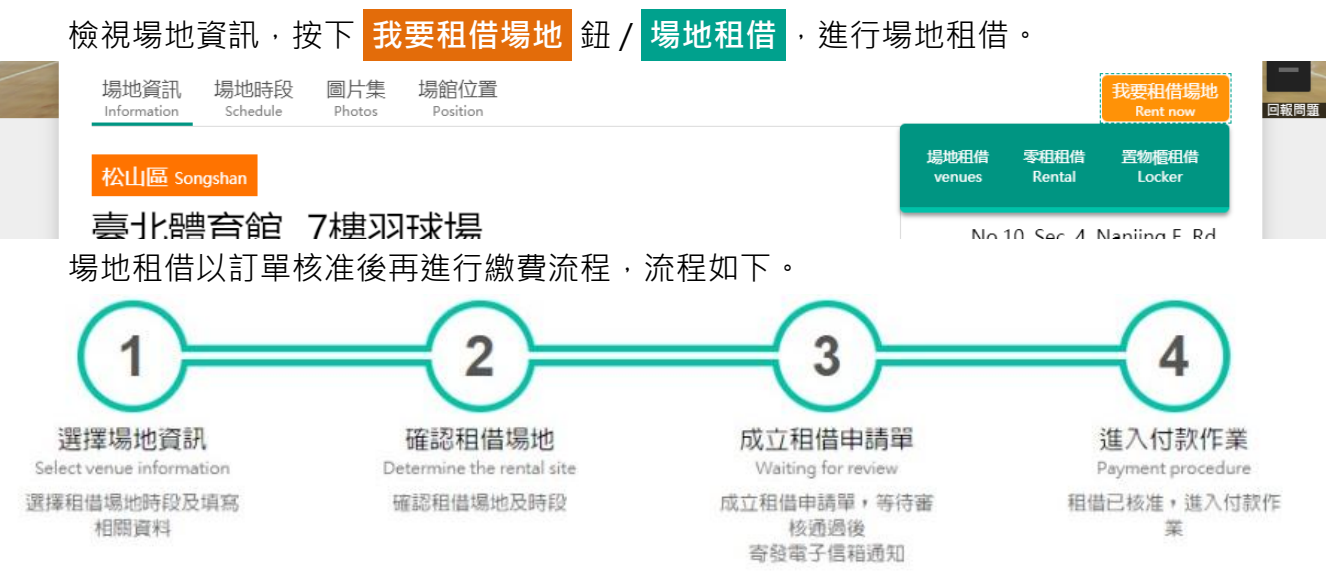

### 1. 選擇場地資訊

選擇租借場地時段及填寫相關資料,請逐項填寫,以利完整計算繳費金額。

- **租借活動類別**:租借場地辦理活動性質。
- 是否符合下列減(免)徵(收)情形:辦理單位或活動項目是否符合減(免)徵(收)相關費用 資格。
- **是否售票**:辦理活動是否有售票。
- 時段選擇:檢視可租借的時段,並點選確定,若該場地有多面球場,可共同搜尋檢視及選擇。

| 租借活動類別                                 | Activity category 必填                        |                                 |                                |                                |                               |
|----------------------------------------|---------------------------------------------|---------------------------------|--------------------------------|--------------------------------|-------------------------------|
| 請選擇 Please select                      | I                                           |                                 |                                |                                |                               |
| 本場地不提供「職業                              | 業活動」 使用。                                    |                                 |                                |                                |                               |
| 是否符合下列源                                | <b>城(免)徵(收)情形</b> Ca                        | ontents sponsored (co-orga      | anized) by the governmen       | t or the Bureau                |                               |
| 請選擇 Please select                      | I.                                          |                                 |                                |                                |                               |
| ○否(No) ○<br>時段選擇 Times<br>2021-12      | 是(Yes)<br>selection 必填                      |                                 |                                |                                |                               |
| 【 提醒 】 訂單須經<br>Notice: Users should co | 本局核准才能使用場地。<br>mplete the reservation proce | edure at least 10 days before t | ne use date.                   |                                |                               |
| 2021/12/01(三)                          | 🗆 2021 / 12 / 02 (四)                        | □ 2021/12/03(五)                 | 🗆 2021 / 12 / 04 ( 六 )         | 🗆 2021 / 12 / 05 (日)           | 0 2021 / 12 / 0               |
| 1 110年臺北市中<br>: 00                     | 12/02<br>08:00<br>110年臺北市中                  | 12/03<br>08:00 110年臺北市中         | 12/04<br>08:00<br>110年臺北市中     | 12/05<br>08:00<br>110年臺北市中     | 12/06<br>08:00 <sup>塞北市</sup> |
| )1 110年臺北市中<br>:00                     | 12/02<br>09:00<br>110年臺北市中                  | 12/03<br>09:00<br>110年臺北市中      | <b>12/04</b><br>09:00 110年臺北市中 | <b>12/05</b><br>09:00 110年臺北市中 | 12/06<br>09:00 塞北市            |

依不同場地、活動性質、租借時段,顯示場地其他設備需求項目。

- **搭(拆)台或彩排期間**:選擇活動搭(拆)台或彩排時段。
- **實況錄影轉播、實況錄影轉播期間**:是否有實況錄影轉播需求及需求時段。
- **是否為平面攝影**:商業攝影性質是否為平面攝影。
- 是否經臺北市電影委員會審核通過之影片拍攝申請案: 商業攝影性質是否經臺北市電影委員會審核通過。
- 影片拍攝是否電影、電視劇: 經臺北市電影委員會審核通過之申請案是否為電影、電視劇。
- **廣告看板、廣告看板使用期間**:是否租借廣告看板需求及租借需求時段。
- **承租攤位、活動使用攤位總數**:是否有承租攤位需求、是否為營利及攤位數。
- 夜間照明設備、夜間照明設備租用數量: 是否租借夜間照明設備需求及租借需求數量。
- LED 彩色大螢幕、LED 彩色大螢幕期間: 是否租借 LED 彩色大螢幕需求及租借需求時段。
- **計分板、計分板期間**:是否租借計分板需求及租借需求時段。

| 搭(拆)台或彩排期間 Take the stage or rehearsal period          |  |
|--------------------------------------------------------|--|
| □ 2021-06-21 11:00~12:00 □ 2021-06-22 11:00~12:00      |  |
| 實況、錄影轉播 Live, video broadcast 必慎                       |  |
| ○不需要(No need)   ○ 需要(Need)                             |  |
| 廣告看板 Billboards 🖄                                      |  |
| ○ 不需要(No need)   ○ 需要(Need)                            |  |
| 承租攤位 Rent stalls 必填                                    |  |
| ○ 不需要(No need) <mark>O</mark> 需要(Need)                 |  |
| 活動使用攤位總數 Total number of booths for event use 必填       |  |
| 例:活動第一天使用10個攤位,第二天使用5個攤位,總攤位數為15個。                     |  |
|                                                        |  |
| LED 彩色大螢幕 LED color big screen 必填                      |  |
| ○不需要 ( No need ) O 需要 ( Need )                         |  |
| 租用LED 彩色大螢幕數量 Use the number of LED color big screen 刻 |  |
| 2                                                      |  |
| 可提供租用:2數量。                                             |  |
| LED 彩色大螢幕使用期間 LED color big screen during use 🚈        |  |
| □ 2021-06-21 11:00~12:00 □ 2021-06-22 11:00~12:00      |  |

依場地·顯示有可同時租借的「附屬空間場地」;勾選租借之附屬空間場地後·進入下一步驟·系統將租借時段同步於主場地並略過已被租借時段。

附屬空間場地 Subsidiary Venues
○會議室103室(約20人) □會議室140室(約30人) □新聞會議室161室(約100人) □檢録室134、135室(含健身房,約150人)
□會議室126室(約20人)
若選擇「附屬空間場地」,送出後系統將您所選擇時段同時增加至附屬空間場地,但若部份時段已有其他會員租借,將自動跳過。

依活動性質、租借時段、其他設備需求...等,即時顯示租借費用。

| 租借場地費用 Leased the cost of the venue                             | 新台幣:元    |
|-----------------------------------------------------------------|----------|
| 場地使用費 Venue fees                                                | \$8,000  |
| 搭(拆)台或彩排期間場地費用 Take the stage or rehearsal period Venue fees    | \$2,000  |
| 實況、錄影轉播費 Live, video broadcast fee                              | \$0      |
| 廣告看板使用費 Billboard usage fee                                     | \$10,000 |
| 承租攤位費用 Rent stalls fees<br>承租攤位為 10 個。                          | \$10,000 |
| 夜間照明設備使用費 Night lighting equipment usage fee<br>承租夜間照明設備1個。     | \$13,200 |
| LED 彩色大螢幕使用費 LED color big screen usage fee<br>承租LED 彩色大螢幕 2 個。 | \$6,000  |
| 水電費/基本設施費用 Water, electricity and Basic facilities fee          | \$3,000  |
| 租借費用總計 Total rental costs                                       | \$52,200 |

租借場地辦理活動相關資料。

- **活動名稱**:辦理活動名稱。
- **活動說明**:簡述活動說明。
- 活動運動種類:辦理活動運動種類。
- 活動參與人數:預估活動參與人數。
- 活動公文或公文編號:若符合減(免)徵(收)相關費用資格或需公文審核通過之活動, 請上傳公文檔案或填寫公文編號,可於完成訂單後再進行編輯上傳,以利審核資格。

上傳檔案僅限 PDF、圖片格式 ( jpg、png、gif ),不支援壓縮及加密的檔案格式。

- 送出,並繼續租借其他場地:儲存租借內容,並繼續租借同場館其他場地。
- 下一步·送出租借場地:進入流程二。

活動名稱 Event Name 💩

活動說明 Event Description 必填

請敘明活動類型及運動種類(如籃球比賽、壘球練習、英式橄欖球...等) Please elaborate the type of event and sport. (e.g. basketball game, softball practice, rugby, etc.)

活動參與人數 Event Participants Number 💩

活動公文或公文編號 Event Document or Document number

選擇檔案 未選擇任何檔案

公文编號

上傳檔案僅限 PDF、圖片格式 (jpg、png、gif),不支援壓縮及加密的檔案格式。

符合免收相關费用資格 或 需審核通過之活動,請輸入公文編號 或 上傳相關證明公文電子檔 若無法立即上傳,可於完成租借單後,再進行上傳並繳費。 Events eligible for waiving fees or events requiring approval, please enter code of the official document or upload electronic files of the official document. If unable to upload immediately, upload and pay after finishing the facility rental form.

送出,並繼續租借 臺北田徑場 場地

下一步,送出租借場地

### 2. 確認租借場地

確認租借場地及時段,並可進行編輯,或可繼續選擇租借同場館場地。

- 🧪 :修改租借資料。
- 👿 : 刪除場地租借。
- 繼續租借其他場地:繼續租借同場館其他場地。
- 我同意 場地注意事項 (Agree): 需確定並同意場地注意事項 · 才可進行下一步 ·
- 下一步,送出租借申請完成訂單:進入流程三。

| 租借場地費用及時段 Leased the cost and time of the venue                                                                                         | 新台幣:元                 |
|----------------------------------------------------------------------------------------------------|-----------------------|
| 保證金 Earnest money                                                                                                    | \$50,000              |
| 訂金 Deposit                                                                                                    | \$0                   |
| 1樓綜合球館 General Sports Courts<br>✓ 修改租借資料 Edit                                                                                           | 📕 刪除租借場地 Delete       |
| 租借時段 Rent time                                                                                                    |                       |
| 2019-06-30 (日 Sun )                                                                                                    |                       |
| 08:00:00 ~ 09:00:00 ( 搭(拆)台或彩排期間 Take the stage or rehearsal period ) 、 09:00:00 ~ 10:00:00 、 10:00:00 ~ 11:00:00 、 12:00:00 ~ 13:00:00 | 11:00:00 ~ 12:00:00 、 |
| 場地使用費 Venue fees                                                                                                    | \$12,000              |
| 搭(拆)台或彩排期間場地費用 Take the stage or rehearsal period Venue fees                                                                            | \$1,500               |
| 計分板使用費 Scoring board usage fee<br>2019-06-30                                                                                            | \$1,000               |
| 水電費 Water and electricity fee                                                                                                    | \$3,000               |
| 租借費用總計 Total rental costs                                                                                                    | \$67,500              |

### 場地注意事項

- 請借用人務必於活動辦理日前10日繳費完成租借程序(若無則免),否則場地租借系統將直接銷單,取消借用場地之申請。
- 前項場地本局原則同意借用,惟保留本局優先使用之權利,如遇本局或本府其他機關有使用之必要時,屆時請另覓其他場地辦理,借用場地 應負擔義務及須遵守事項如下:
- 活動若需提前或延後使用相關設備,請租借單位事先通知現場人員,本局將依實際使用情形追繳相關衍生費用。
- 本館禁售瓶裝水。

□ 我同意 場地注意事項 ( Agree )

### 費用說明

若有「活動後,計價收費部份」,於活動結束後依據使用單位計價,開立二次收費單。
 If there is such content like "extra fees after the event," subject to the measurement used, the second invoice will be given after the event.

繼續租借 臺北體育館 場地 下一步,送出租借申請完成訂單

### 3. 租借作業完成

租借作業完成,寄發租借申請單至電子信箱,待審核通過後,以電子信箱通知,即可登 入會員線上繳費。

| 相借付款金額 Payment amount       |          |
|-----------------------------|----------|
| 保證金 Earnest money           | \$10,000 |
| 訂金 Deposit                  | \$0      |
| 三樓視聽教室 Audio Visual         | \$1,500  |
| 租借付款金額總計 Total rental costs | \$11,500 |

4. 進入付款作業

審核通過收到電子信箱通知後,進入「會員專區/租借紀錄維護」,點選<mark>線上繳費</mark>,選擇 繳費方式。

「待審核」狀態:

| 訂單號碼<br>Order No. | 狀態<br>Status  | 繳費狀態<br>Payment<br>Status                                                  | 訂單時間<br>Create Time<br>租借首日 <del>▼</del><br>Rental First Date | 場館<br>Venues                   | 活動名稱<br>Event Name | 場地使用費<br>Venue fees | 其他使用費<br>Other fees | 費用總計<br>Total |                                                                     |
|-------------------|---------------|----------------------------------------------------------------------------|---------------------------------------------------------------|--------------------------------|--------------------|---------------------|---------------------|---------------|---------------------------------------------------------------------|
| O2022012000008    | 審查中<br>Review | 待審核<br>Waiting<br>Review<br>象費截止日<br>Payment<br>deadline<br>2022-02-<br>04 | 2022-01-20<br>14:20:18<br>2022-02-14                          | <b>臺北田徑場</b><br>Taipei Stadium | 測冠訂單               | \$56,000            | \$14,000            | \$70,000      | 線上缴费<br>取満訂單<br>Cancel<br>簡易編輯<br>Edit Order<br>完整編輯<br>Edit Venues |

「已核准」狀態:

|   | 訂單號碼<br>Order No. | 狀態<br>Status  | 総豊沃態<br>Payment Status            | 訂單時間<br>Create Time<br>租借首日 →<br>Rental First Date |                | 場館<br>Venues | 活動名稱<br>Event Name | 場地使用費<br>Venue fees | 其他使用費<br>Other fees | 費用總計<br>Total |                |
|---|-------------------|---------------|-----------------------------------|----------------------------------------------------|----------------|--------------|--------------------|---------------------|---------------------|---------------|----------------|
| _ | 02022012002252    | <b>B</b> 22*# | <del>待缴費</del><br>Waiting payment | 2022-01-20                                         | 古七田御福          |              |                    |                     |                     |               | 線上繳費           |
| ÷ | 第二階段訂單            | Approved      |                                   | 2022-11-01                                         | Taipei Stadium |              | 測試訂單               | \$4,000             | \$1,000             | \$5,000       | 取消訂單<br>Cancel |

選擇付款方式進行繳費,透過第三方金流付款。

쌅 臺北市政府體育局 場地租借系統

| 田徑場 Track and Field                                               | \$5,000               |
|-------------------------------------------------------------------|-----------------------|
| 租借付款金額總計 Total rental costs                                       | \$5,000               |
| *於付款畫面操作時,請勿關閉視窗。<br>*ATM 單日單筆繳費上限為新臺幣200萬元,單日累計繳費上限為新臺幣300萬元。    |                       |
| 請選擇付款方式 Please choose a payment method                            |                       |
| O ATM ( ATM )                                                     |                       |
| ⊖ pay.taipei ( pay.taipei )                                       |                       |
| 付款注意事項                                                            |                       |
| • ATM繳費方式,可分為網路ATM或實體ATM二種繳費方式,二者付費方式,須選取「繳費」功能,請勿使<br>能可能導致轉帳失敗。 | <b>同「轉帳」功能,若使用轉帳功</b> |
| • 繳費帳號需為系統訂單所產生之虛擬帳號,勿使用其他帳號繳費,避免繳款失敗,致訂單釋出。                      |                       |
| • 請紀錄您的付款資料或至 [會員專區] 的 [租借紀錄] 查詢, 並於繳費期限內完成支付, 逾繳費期限該繳            | 費帳號將失效。               |
| • 您可至全臺任一ATM自動櫃員機或透過任何銀行之網路ATM進行交易。                               |                       |
| • 完成繳費後系統將發送交易結果通知信至您的信箱, 並自動更新訂單繳費狀態。                            |                       |
| • 若逾繳費期限, 系統將直接將本訂單銷單, 請您重新下訂。                                    |                       |
| □ 我已經詳閱注意事項 ( Agree )                                             |                       |
| 確認送出                                                              |                       |

ATM (ATM): 取得 ATM 繳款號碼。

- 以實機 ATM 或 WebATM 付款,並請民眾於付款截止日前完成。
- 金額有 2,000,000 元限制。

# pay.taipei ( pay.taipei ) :

- 系統將自動轉跳至「臺北市政府智慧支付平台」。
- 選擇支付業者: 您遊付、ezPay 簡單付。

若逾繳費期限,系統會將訂單進行銷單並釋出檔期。

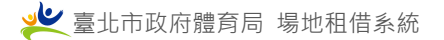

零租租借

檢視場地資訊·按下 我要租借場地 鈕 / 零租租借 · 進行場地租借。

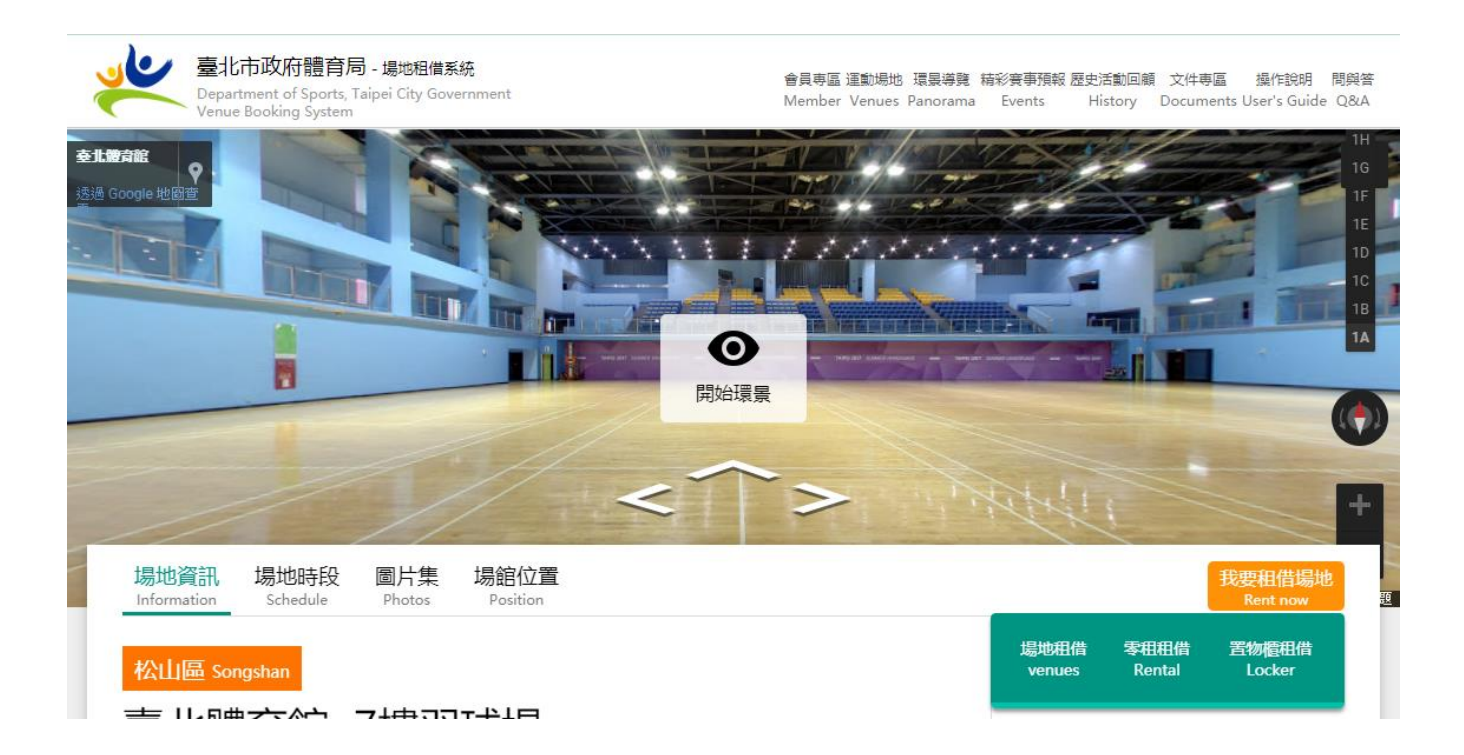

# 依四流程完成零租作業

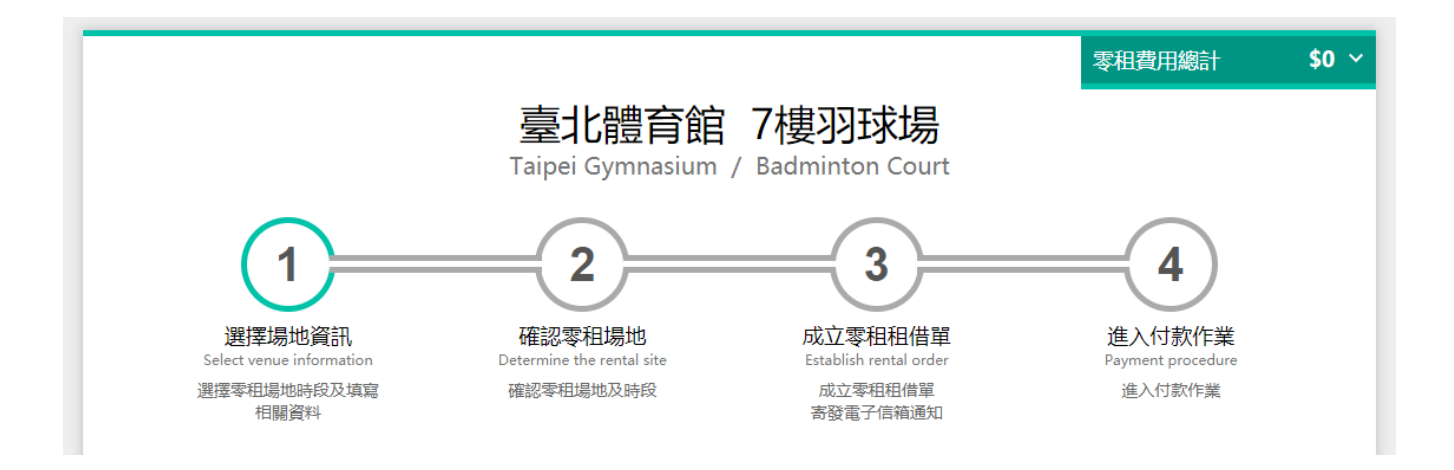

- 1. 流程一:「選擇場地資訊」
  - 時段選擇:以「每次預約可點選1面場地,同1日最多預約4個小時。」為規則限制
     選擇。

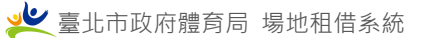

| 時段選擇           | 📱 Time se      | election 必填              |                       |                  |                         |                          |                 |               |                       |               |
|----------------|----------------|--------------------------|-----------------------|------------------|-------------------------|--------------------------|-----------------|---------------|-----------------------|---------------|
| 第1面<br>Court 1 | 第2面<br>Court 2 | 第3面 第4面<br>Court 3 Court | 面 第5面<br>t 4 Court    | 第6面<br>5 Court 6 | 第7面<br>Court 7          | 第8面 第9面<br>Court 8 Court | 第10面<br>9 Court | <u>1</u>      |                       |               |
| 租借日期           | 3              |                          |                       |                  |                         |                          |                 |               |                       |               |
| 2020-12-2      | 29             |                          |                       |                  |                         |                          |                 |               |                       |               |
| 26(六)          | 2020 /         | 12 / 27 (日)              | 2020 /                | 12 / 28 ( — )    | 2020 /                  | 12 / 29 ( 二 )            | 2020 /          | 12/30(三)      | 2020 /                | 12 / 31 (四)   |
| )國際行銷有<br>限…   | 12/27<br>06:00 | 津心國際行銷有<br>限…            | 12/28<br>06 : 00      | 零租               | <b>12/29</b><br>06 : 00 | 06:00 ~ 07:00            | 12/30<br>06:00  | 臺北市政府體育<br>局… | 12/31<br>06:00        | 臺北市政府體育<br>局… |
| →國際行銷有<br>限…   | 12/27<br>07:00 | 津心國際行銷有<br>限…            | 12/28<br>07 : 00      | 零租               | 12/29<br>07 : 00        | 零租                       | 12/30<br>07:00  | 臺北市政府體育<br>局… | 12/31<br>07:00        | 臺北市政府體育<br>局  |
| )國際行銷有<br>限…   | 12/27<br>08:00 | 津心國際行銷有<br>限…            | 12/28<br>08:00        | 零租               | 12/29<br>08:00          | 零租                       | 12/30<br>08:00  | 臺北市政府體育<br>局… | 12/31<br>08 : 00      | 臺北市政府體育<br>局… |
| )國際行銷有<br>限…   | 12/27<br>09:00 | 津心國際行銷有<br>限…            | 12/28<br>09:00        | 零租               | 12/29<br>09:00          | 零租                       | 12/30<br>09:00  | 臺北市政府體育<br>局… | 12/31<br>09:00        | 臺北市政府體育<br>局… |
| →國際行銷有<br>限…   | 12/27<br>10:00 | 津心國際行銷有<br>限…            | 12/28<br>10:00        | 零租               | 12/29<br>10:00          | 零租                       | 12/30<br>10:00  | 臺北市政府體育<br>局… | 12/31<br>10:00        | 臺北市政府體育<br>局  |
| )國際行銷有<br>限…   | 12/27<br>11:00 | 津心國際行銷有<br>限…            | <b>12/28</b><br>11:00 | 零租               | <b>12/29</b><br>11 : 00 | 11:00 ~ 12:00            | 12/30<br>11:00  | 臺北市政府體育<br>局… | <b>12/31</b><br>11:00 | 臺北市政府體育<br>局… |

● **身份別、預估參與人員**:以場地狀況顯示相對應欄位。

身份別 Identity Type 您的身份為:一般身份 身心障礙身份,每日可免費使用2小時;65歲以上老人身份,每日早上8點前免費。

| 預估參與人員  | 12 必填        |             |                |
|---------|--------------|-------------|----------------|
| 一般身分人數: | 0            | 優待身分人數:     | 0              |
| 優待身分:6歲 | 以上未滿 12 歲兒童、 | 在校學生、55 歲以上 | 上原住民及 65 歲以上老人 |

零租場地費用:以場地收費規則計算費用,若為優待對象或免費租借日,皆自動計算費用。按下一步,送出零租場地進入流程二。

| 零租場地費用 Leased the cost of the venue | 新台幣:元 |
|-------------------------------------|-------|
| 場地費用 Venue Fees                     | \$0   |
| 月票 Monthly Ticket                   | \$0   |
| 零租費用總計 Total rental costs           | \$0   |
| 下一步,送出零租場地                          |       |

# 2. 流程二:「確認零租場地」

● 零租場地費用及時段:顯示零租詳細資訊(時段、費用),並可再修改或刪除。

| 零租場地費用及時段 Leased the cost and time of the venue                                  | 新台幣:元                         |
|----------------------------------------------------------------------------------|-------------------------------|
| 網球場 Tennis Courts                                                                | ✔ 修改租借資料 Edit 图 删除租借場地 Delete |
| 租借時段 Rent time                                                                   |                               |
| 第1面 Court 1<br><b>2018-12-30</b> (日 Sun)<br>08:00:00~09:00:00、 09:00:00~10:00:00 |                               |
| 月票費用 Monthly Ticket fee                                                          | \$1,000                       |
| 零租費用總計 Total rental costs                                                        | \$1,000                       |

● <u>場地注意事項</u>:需確定並同意場地注意事項後,按 下一步,送出零租場地進入流程 三。

預約時段 48 小時前可更換場次,當月更換、取消或未如期使用達 2 次者,當月即無法 再行線上預約。

| 場地注意事項                                                                                                    | 中文 English |
|----------------------------------------------------------------------------------------------------|------------|
| •請借用人務必於零租時段開始前完成租借程序(含取消訂單)並完成繳費(若無則免),若有優待身分者,請備證件供現場工                                                    | [作人員查驗。    |
| • 球具自備。                                                                                                    |            |
| • 預約時段 48 小時前可更換場次,當月更換、取消或未如期使用達 2 次者,當月即無法再行線上預約。                                                         |            |
| • 請借用人使用本局所轄運動場地時應自主管理活動音量及範圍,以維護其他使用者權利,倘接到反映將予以勸導。                                                        |            |
| • 本局場地禁止包場後私下轉租、或以包場名義佔用檔期再釋出自行預控零租, 查證屬實則本局將取消所有訂單。                                                        |            |
| <ul> <li>租借本局所轄場地請以真實姓名(與身份證或護照相符之中文姓名)及詳實資料(如聯絡電話、電郵信箱及通訊地址等)_註冊會將逕予取消訂單。</li> </ul>                       | 會員, 若否則本局  |
| <ul> <li>前項場地本局原則同意借用,惟保留本局優先使用之權利,如遇本局或本府其他機關有使用之必要時,屆時請另覓其他場<br/>應負擔義務及須遵守事項如下:</li> </ul>                | 也辦理,借用場地   |
| 1. 依臺北市政府禁用1次性及美耐皿餐具執行要點,本局所屬場館除辦理體育競賽活動外,禁止使用1次性及美耐皿餐具,租借場地之主號<br>反本要點規定,且經管理單位勸導仍拒不配合者,拒絕租借場地予該主辦單位至少3個月。 | 伴單位經告知後仍違  |
| 2. 依「臺北市政府所屬各機關場地使用管理辦法」第8條規定,申請人使用場地,應遵守下列事項:「<br>一、使用設備器材,除場地管理機關提供之項目外,其餘物品應自備,使用完單後,應如數歸還及回復原狀。         |            |
| 共同遵守禁菸規定。                                                                                                   |            |
| 5. 借用之場地不得有任何涉及公職人員競選旗幟、布條、海報等之設置,活動場所亦禁止政黨、公職候選人或其支持者之造訪活動。                                                |            |
| • 其他未盡事項, 依「臺北市政府所屬各機關場地使用管理辦法」規定為準。                                                                        |            |
| • 本館禁售瓶裝水。                                                                                                  |            |
| □ 我同意 場地注意事項 ( Agree )                                                                                      |            |
| 下一步,成立零租租借單                                                                                                 |            |

### 3. 流程三:「成立零租租借單」

- 租借當日現場「悠遊卡」付款: 租借當日請持悠遊卡付款。
- 進入零租付款作業 : 進入流程四。

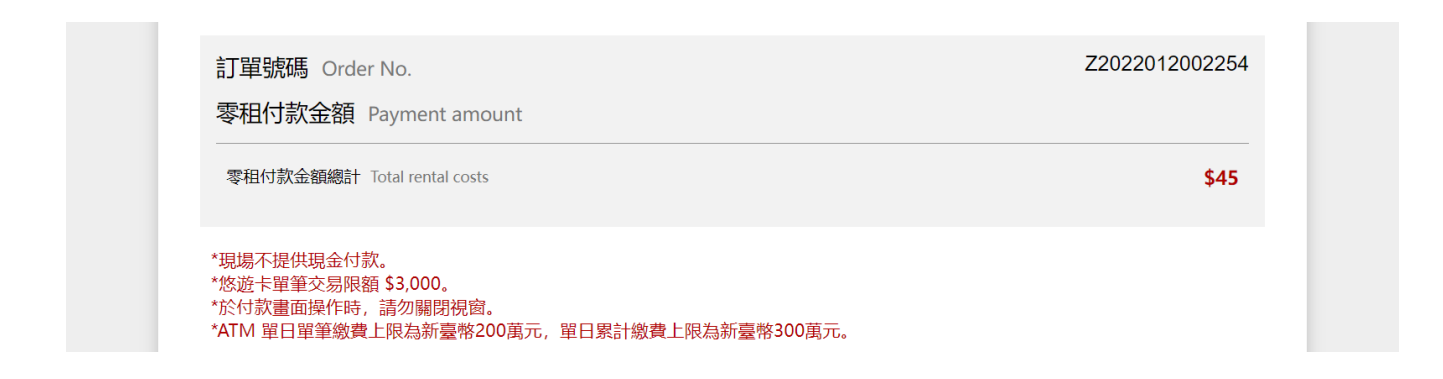

- 4. 流程四:「進入付款作業」,選擇付款方式
  - **悠遊卡:**請於租借日以前(包含當日),至現場繳費。
  - <u>ATM</u>:租借日3天前借用,可取得 ATM 繳款號碼,請於租借日以前(包含當日),完 成繳費。
  - pay.taipei:請於租借日以前(包含當日)。

選擇付款方式後,勾選「我己經詳閱注意事項」,按下確認送出,即完成訂單。

| 請選擇付款方式 Please choose a payment method                                          |  |
|---------------------------------------------------------------------------------|--|
| O ATM ( ATM )                                                                   |  |
| ○ 悠遊卡 (EasyCard ) 請於租借日以前 (包含當日)至現場繳費。                                          |  |
| 〇 pay.taipei(pay.taipei) 請於租借日以前(包含當日)繳費。                                       |  |
| 付款注意事項                                                                          |  |
| • ATM繳費方式,可分為網路ATM或實體ATM二種繳費方式,二者付費方式,須選取「繳費」功能,請勿使用「轉帳」功能,若使用轉帳功<br>能可能導致轉帳失敗。 |  |
| • 繳費帳號需為系統訂單所產生之虛擬帳號,勿使用其他帳號繳費,避免繳款失敗,致訂單釋出。                                    |  |
| • 請紀錄您的付款資料或至 [會員專區] 的 [零租紀錄] 查詢, 並於繳費期限内完成支付, 逾繳費期限該繳費帳號將失效。                   |  |
| • 您可至全臺任一ATM自動櫃員機或透過任何銀行之網路ATM進行交易。                                             |  |
| • 完成繳費後系統將發送交易結果通知信至您的信箱, 並自動更新訂單繳費狀態。                                          |  |
| □ 我已經詳閱注意事項 (Agree )                                                            |  |
| 確認送出                                                                            |  |

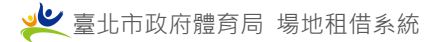

# 置物櫃租借

檢視場地資訊,按下 我要租借場地 鈕 / 置物櫃租借,進行租借。

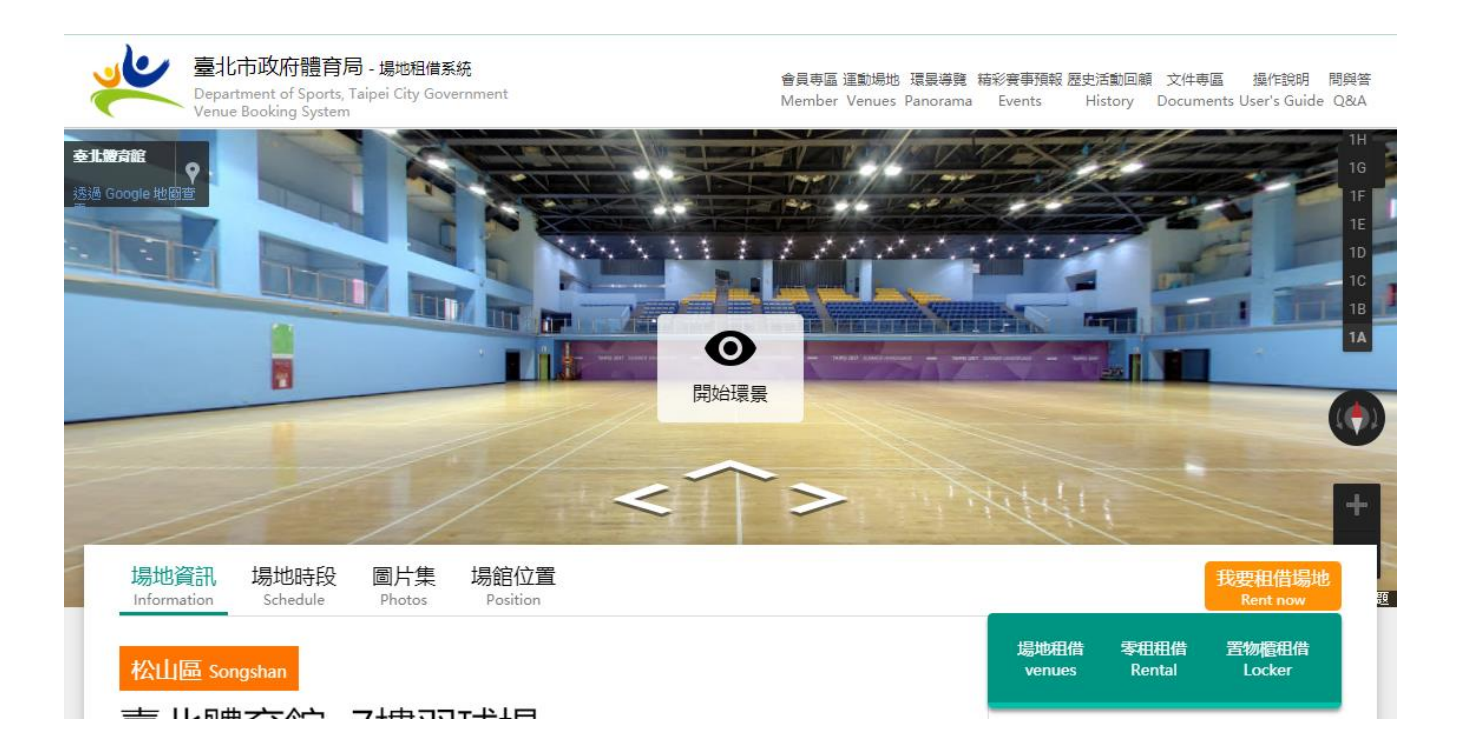

# 依四流程完成置物櫃租借作業

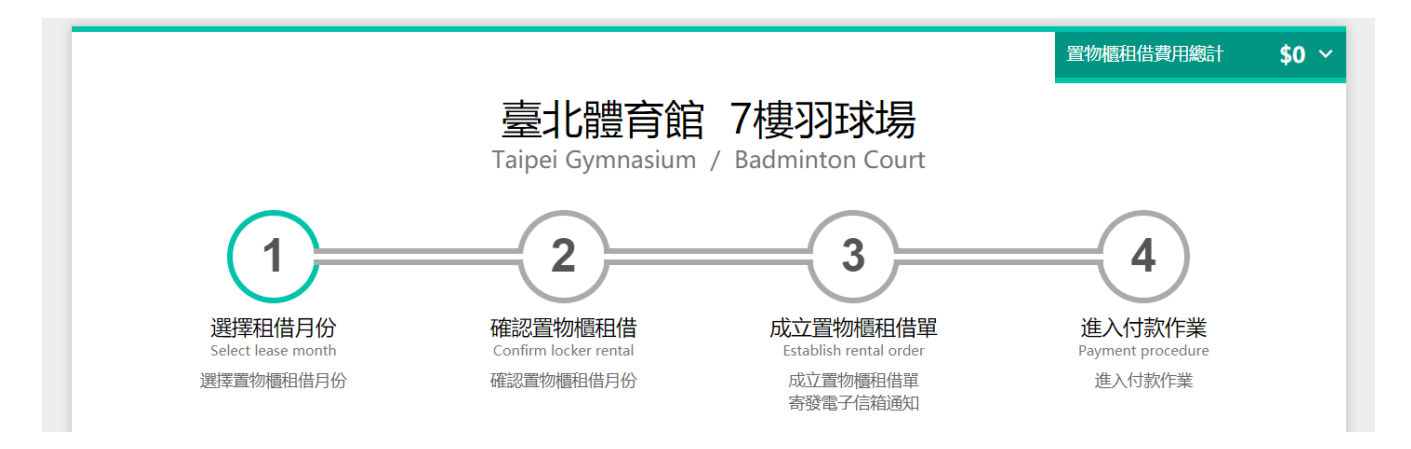

- 1. 流程一:「選擇租借資訊」
  - **租借月份選擇**:以 14 日前開放置物櫃租借,以月份為單位。
  - **租借費用**:以月份為單位計算費用。

|                                      | 訊句 J石 打 |
|--------------------------------------|---------|
| 置物櫃租借月份 Lease month                  |         |
|                                      |         |
| 置物櫃租借費用 Leased the cost of the venue | 新台幣:元   |
| 置物櫃租借費用總計 Total rental costs         | \$0     |

# 2. 流程二:「確認置物櫃租借」

- **置物櫃租借費用及月份**:顯示置物櫃資訊(租借月份、費用)。
- <u>置物櫃租借注意事項</u>:需確定並同意置物櫃租借注意事項後,按下一步,成立置物櫃
   <u>租借單</u> 進入入流程三。

| 置物櫃租借費用及月份 Leased the cost and month of the venue                                          | 新台幣:元      |
|--------------------------------------------------------------------------------------------|------------|
| 7樓羽球場 Badminton Court                                                                      |            |
| 置物櫃租借月份 Lease month                                                                        | 2022-02    |
| 置物櫃租借總計 Total rental costs                                                                 | \$300      |
| 物櫃租借注意事項 Locker Rental Notice                                                              | 中文 English |
| 開放時為每日上午6:00至晚間22:00,除夕、初一休館。                                                              |            |
| 置物櫃內以置放運動用品為原則,不得放置危險物品、動物、易腐敗變質物或會發出異味之物品,以維護安全與清潔;<br>失物、違禁品或其他依法得扣押、沒收者,司法警察機關得依法扣押、沒收。 | 置放物品如係盜贓遺  |
| 置物櫃應妥善使用,若有毀損應恢復原樣,破壞置物櫃或櫃内物品者亦同。                                                          |            |
| 置物櫃内、外不得黏貼掛勾、海報等相關物品。                                                                      |            |
| 管理人員於必要時,經會同相關人員,得不經使用人同意,逕行開啟置物櫃檢查。                                                       |            |
| 租約到期後3日内,請儘速清空置物櫃,逾期將自動更改置物櫃密碼鎖,並將櫃内物品視為廢棄物處理。                                             |            |
| 禁止擅自轉借或轉租他人使用,若經發現。得立即終止本約且沒收租金。                                                           |            |
| 本注意事項經公告後實施,若有未盡事宜,以現場公告為準;如有其他疑問或意見請洽詢櫃檯服務人員。                                             |            |
| □ 我同意 置物櫃租借注意事項 ( Agree )                                                                  |            |
| 下一步,成立置物櫃租借單                                                                               |            |

# 3. 流程三:「成立置物櫃租借單」

● 進入置物櫃租借付款作業,進入流程四。

| 成立置物櫃租借單完成 Completed                                                                                          |       |
|----------------------------------------------------------------------------------------------------|-------|
| 置物櫃租借付款金額 Payment amount<br>7樓羽球場 Badminton Court                                                             | \$300 |
| 置物櫃租借付款金額總計 Total rental costs                                                                                | \$300 |
| *現場不提供現金付款。Cash is not accepted.<br>*悠遊卡單筆交易限額 \$3,000。The single transaction limit of EasyCard is NT\$3,000. |       |
| 進入置物櫃租借付款作業                                                                                                   |       |

- 4. 流程四:「進入付款作業」,選擇付款方式
  - <u>ATM:</u>分為網路 ATM 或實體 ATM 三種繳費方式。須選取「繳費」功能,請勿使用 「轉帳」功能,若使用轉帳功能可能導致轉帳失敗。
  - **悠遊卡**:以租借當月份前,至現場繳費。

選擇付款方式後,勾選「我己經詳閱注意事項」,按下 確認送出,即完成訂單。

| *本置物櫃一經租借,無法取消退還款項。<br>*現場不提供現金付款。<br>*悠遊卡單筆交易限額 \$3,000。<br>*於付款畫面操作時,請勿關閉視窗。<br>*ATM 單日單筆繳費上限為新臺幣200萬元,單日累計繳費上限為新臺幣300萬元。 |
|----------------------------------------------------------------------------------------------------|
| 請選擇付款方式 Please choose a payment method                                                                                      |
| ○ ATM(ATM)<br>○ 悠遊卡(EasyCard) 請於租借日以前(包含當日)至現場繳費。                                                                           |
| 付款注意事項                                                                                                    |
| • ATM繳費方式,可分為網路ATM或實體ATM二種繳費方式,二者付費方式,須選取「繳費」功能,請勿使用「轉帳」功能,若使用轉帳功<br>能可能導致轉帳失敗。                                             |
| • 繳費帳號需為系統訂單所產生之虛擬帳號, 勿使用其他帳號繳費, 避免繳款失敗, 致訂單釋出。                                                                             |
| • 請紀錄您的付款資料或至 [會員專區] 的 [置物櫃租借紀錄] 查詢, 並於繳費期限內完成支付, 逾繳費期限該繳費帳號將失效。                                                            |
| • 您可至全臺任一ATM自動櫃員機或透過任何銀行之網路ATM進行交易。                                                                                         |
| • 完成繳費後系統將發送交易結果通知信至您的信箱, 並自動更新訂單繳費狀態。                                                                                      |
| □ 我已經詳閱注意事項 ( Agree )                                                                                                    |
| 確認送出                                                                                                    |

# 會員專區

### 1. 會員專區首頁

- a. 「零租」訂單狀態:
  - **未繳費**:未完成繳費訂單。
  - **退款失敗**:退款失敗訂單。
- **b.** 「置物櫃租借」訂單狀態:
  - **未繳費**:未完成繳費訂單。
  - **退款失敗**:退款失敗訂單。
- c. 「場地租借」訂單狀態:
  - <u>租借內容未完成</u>:租借訂單內容未完成,請點選後繼續完成場地租借。
  - 租借未上傳公文:租借訂單中,若有「符合下列減(免)徵(收)情形」,需上傳公 文或文號才能進入審核階段。
  - **待審核**:訂單已進入排程審核階段。
  - **未繳費**:未完成繳費訂單。
  - **退款失敗**:退款失敗訂單。
  - **不需繳費**:無須付款。

| · 」 · 場地相                                                        | 借系統                                           |                                        |                            |                                        |                           |                                 | 網站導覽 操作說明<br>Site Map User's Guide        |
|------------------------------------------------------------------|-----------------------------------------------|----------------------------------------|----------------------------|----------------------------------------|---------------------------|---------------------------------|-------------------------------------------|
| Department of Sports, Taipei City Govern<br>Venue Booking System | ment                                          |                                        | 會員專區 運動場地<br>Member Venues | 零租場地 運動中心<br>Rental Sport Center       | 環景導覽 場館地圖<br>Panorama GIS | 精彩賽事預報 歷史活動回顧<br>Events History | i 場地通報 文件專區 登出<br>Report Documents Logout |
|                                                                  |                                               | 會<br>Me                                | 事<br>E<br>ember            |                                        |                           |                                 |                                           |
| 會員首頁<br>Member Home                                              | 基本資料維護 違規記题<br>Basic Information Violation re | 退款帳戶<br>ord Refund account             | 零租紀錄<br>Rental Record      | 置物櫃租借紀錄<br>Locker Rental Record        | 租借紀錄維護<br>Lease Record    | 修改密碼<br>Change Password         |                                           |
|                                                                  | 零租                                            | 置物櫃租                                   | 借                          | 場地租                                    | 借                         |                                 |                                           |
|                                                                  | <b>未繳費</b><br>Order not paid<br>無紀録           | <b>未繳費</b><br>Order not paid<br>無紀錄    |                            | <b>租借内</b> 網<br>Order not o<br>無紀録     | 容未完成<br>completed         |                                 |                                           |
|                                                                  | <b>退款失敗</b><br>Order refund failed<br>無紀録     | <b>退款失敗</b><br>Order refund fai<br>無紀録 | led                        | 租借未_<br>Order not o<br>document<br>無紀録 | 上傳公文<br>uploaded official |                                 |                                           |
|                                                                  |                                               |                                        |                            | <b>未繳費</b><br>Order not p<br>無紀錄       | paid                      |                                 |                                           |
|                                                                  |                                               |                                        |                            | <b>退款失</b> 期<br>Order refur<br>無紀録     | 牧<br>nd failed            |                                 |                                           |
|                                                                  |                                               |                                        |                            |                                        |                           |                                 |                                           |

### 2. 租借紀錄維護

- a. 檢視租借訂單:
  - 透過申請單單號前**一**、**十**展開申請單完整內容。
  - 透過關鍵字進行搜尋訂單。

| 會員專區<br>Member                                |                   |                  |                                                |                                                               |                           |                        |                       |                                 |                     |                      |                |                                           |  |  |
|-----------------------------------------------|-------------------|------------------|------------------------------------------------|---------------------------------------------------------------|---------------------------|------------------------|-----------------------|---------------------------------|---------------------|----------------------|----------------|-------------------------------------------|--|--|
|                                               |                   | 會員首)<br>Member H | 頁 建<br>ome B                                   | 基本資料維護<br>asic Information                                    | 違規記點<br>Violation record  | 退款帳戶<br>Refund account | 零租紀錄<br>Rental Record | 置物櫃租借紀錄<br>Locker Rental Record | 相借紀錄網<br>Lease Reco | i護 修改<br>nd Change F | 密码<br>Password |                                           |  |  |
| 未結案         已結案、會員取消、拒絕                       |                   |                  |                                                |                                                               |                           |                        |                       |                                 |                     |                      |                |                                           |  |  |
| 講選擇場地 Select Venues 潮試訂單 搜尋 Search 清除搜尋 Clear |                   |                  |                                                |                                                               |                           |                        |                       |                                 |                     |                      |                |                                           |  |  |
|                                               | 訂單號碼<br>Order No. | 狀態<br>Status     | 繳費狀態<br>Payment<br>Status                      | 訂單時間<br>Create Time<br>租借首日 <del>▼</del><br>Rental First Date | 場適<br>Venues              |                        | 活動名稱<br>Event Name    |                                 | 竭地使用囊<br>Venue fees | 其他使用費<br>Other fees  | 費用總計<br>Total  |                                           |  |  |
|                                               |                   |                  | 待審核<br>Waiting<br>Review                       | 2022-01-20                                                    |                           |                        |                       |                                 |                     |                      |                | 線上磁費<br>取制訂單<br>Cancel                    |  |  |
| 2                                             | O2022012000008    | 審查中<br>Review    | 繳費截止日<br>Payment<br>deadline<br>2022-02-<br>04 | 14:20:18<br>2022-02-14                                        | 臺北田徑場<br>- Taipei Stadium | 測試訂單                   |                       |                                 | \$56,000            | \$14,000             | \$70,000       | 簡易編輯<br>Edit Order<br>完整編輯<br>Edit Venues |  |  |

- b. <u>上傳審核公文</u>:
  - 申請單單號前 <del>1</del> 展開後, 編輯 場地租借上傳公文檔,完成租借作業。
  - 點選 完整編輯編輯 後,點選 編輯 場地租借上傳公文檔,完成租借作業。
  - 點選 簡易編輯編輯 上傳公文檔,完成租借作業。
  - 可點選 簡易編輯編輯 中確認訂單是否已有上傳公文。

活動公文或公文編號 Event Document or Document number:

選擇檔案 未選擇任何檔案

公文編號

訂單已填入項目如下:

會議室140室(約30人): 公文檔案名稱 公文.pdf

c. 移除上傳公文檔案:

● 點選 完整編輯編輯 後·點選 編輯 至目前上傳檔案 點選 刪除檔案

| 活動公文或公文編     | 虎 Event Document or Document number |
|--------------|-------------------------------------|
| 選擇檔案未選擇任何權   | <u>\$</u>                           |
| 目前上傳檔案:公文.pd | (若需變更檔案,請重新上傳或 刪除檔案)。               |
| 公文編號         |                                     |
| 上傳檔案僅限 PDF、圖 | 格式(jpg、png、gif),不支援壓縮及加密的檔案格式。      |

### 網站操作手冊

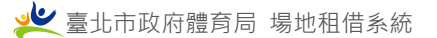

|   | 訂單號碼<br>Order No. | 狀態<br>Status             | 繳費狀態<br>Payment<br>Status                                                  | 訂單時間<br>Create Time<br>租借首日 →<br>Rental First Date | 場館<br>Venues                   | 活動<br>Event | 的名稱<br>: Name | 場地使用費<br>Venue fees | 其他使用費<br>Other fees | 費用總計<br>Total |                                                                     |
|---|-------------------|--------------------------|----------------------------------------------------------------------------|----------------------------------------------------|--------------------------------|-------------|---------------|---------------------|---------------------|---------------|---------------------------------------------------------------------|
| • | O2022012000008    | <del>審直中</del><br>Review | 待審核<br>Waiting<br>Review<br>徽費截止日<br>Payment<br>deadline<br>2022-02-<br>04 | 2022-01-20<br>14:20:18<br>2022-02-14               | <b>臺北田徑場</b><br>Taipei Stadium | 測試訂單        |               | \$56,000            | \$14,000            | \$70,000      | 線上鐵費<br>取消訂單<br>Cancel<br>萬易編輯<br>Edit Order<br>完整編輯<br>Edit Venues |
|   |                   |                          |                                                                            | •                                                  | 田徑場<br>Track and Field         |             |               | \$56,000            | \$14,000            |               | 編輯<br>Edit<br>移除全部時段<br>Remove all<br>periods<br>移除<br>Cancel       |

d. 移除全部時段:

點選<mark>移除全部時段</mark>後,保留該場地並移除該場地中所租借的場館時段。

| 確認移除租借場地全部時段       | × |
|--------------------|---|
| 確認移除租借場地全部時段(Send) |   |
|                    |   |

e. <u>移除:</u>

點選<mark>移除後,移除該場地及中所租借的場館時段。</mark>

| 確認移除詞 | 丁單租借場地           | × |
|-------|------------------|---|
|       | 確認移除訂單租借場地(Send) |   |
|       |                  |   |

f. <u>線上繳費</u>:

審核核准後·點選 線上繳費 進入付款作業。

|    | 訂單號碼<br>Order No.        | 狀態<br>Status | 繳費狀態<br>Payment Status         | 訂單時間<br>Create Time<br>租借首日 ↓<br>Rental First Date | 場館<br>Venues   | 活動名稱<br>Event Name | 場地使用費<br>Venue fees | 其他使用费<br>Other fees | 費用總計<br>Total |        |
|----|--------------------------|--------------|--------------------------------|----------------------------------------------------|----------------|--------------------|---------------------|---------------------|---------------|--------|
| _  | O2022012002252<br>第二階段訂單 | 口坊准          | 待繳費<br>Waiting payment         | 2022-01-20                                         | 吉北田徳相          |                    |                     |                     |               | 線上繳费   |
| ÷. |                          | Approved     | 繳費截止日                          | 12:45:04                                           | Taipei Stadium | 測試訂單               | \$4,000             | \$1,000             | \$5,000       | 取消訂單   |
|    |                          |              | Payment deadline<br>2022-10-31 | 2022-11-01                                         |                |                    |                     |                     |               | Cancel |

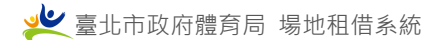

# g. <u>取消訂單</u>:

點選 取消訂單,若已繳費,於取消訂單後,點選「已結案、會員取消、拒絕」頁籤/ 「退款作業」進行退款作業,頁面轉至「退款帳戶」上傳退款銀行帳戶圖檔。

| + O2020110900810    | 2020-11-09<br>16:29:12<br>2021-06-02<br><sup>王ai</sup><br>Sta | 化田徑場<br>pei 測試<br>dium | \$0 \$i                                      | 0 \$9,000           | \$2,700 <b>\$11,7</b> ( | 00 已核准 ·<br>Approved · | 已繳費<br>Fees paid<br>支付完成日期<br>Payment completion | 租借公告<br>Announcement<br>取消訂單<br>Cancel |
|---------------------|---------------------------------------------------------------|------------------------|----------------------------------------------|---------------------|-------------------------|------------------------|--------------------------------------------------|----------------------------------------|
|                     |                                                               |                        | 取消訂<br>Cancel Orc                            | <b>單</b><br>Jer     |                         |                        |                                                  |                                        |
| 訂單號碼 Order N        | Vo.                                                           |                        |                                              |                     |                         |                        | O2021                                            | 1112200234                             |
| 租借費用總計 Total re     | ental costs                                                   |                        |                                              |                     |                         |                        |                                                  | \$14,000                               |
| 訂單狀態 Order Status   | 5                                                             |                        |                                              |                     |                         |                        | 會員                                               | <b>夏取消</b> Member<br>cancel            |
| 繳費狀態 Payment Sta    | itus                                                          |                        |                                              |                     |                         |                        | 退費                                               | 處理中 Refund<br>processing               |
|                     | 訂單取                                                           | 肖完成,請確認                | 退款帳戶資<br><sup>退款銀行帳月</sup><br>Refund bank ac | 料檔案,<br>fe<br>count | 以利辦理                    | 退費事宜                   |                                                  |                                        |
|                     |                                                               |                        | 頁面轉至會員                                       | 專區                  |                         |                        |                                                  |                                        |
| 會員首頁<br>Member Home | 基本資料維護<br>Basic Information                                   | 退款帳戶<br>Refund account | 零租紀錄<br>Rental Record                        | 置物櫃<br>Locker Re    | 租借紀錄<br>Intal Record    | 租借紀錄維<br>Lease Record  | 護 修改密<br>d Change Pas                            | 獝<br>isword                            |
|                     | 退款銀                                                           | 行帳戶圖檔 Ref              | und bank acc                                 | ount ima            | ge file                 |                        |                                                  |                                        |
|                     | 退款作業,                                                         | 請提供退款銀行帳戶              | 「圖檔,以利本局                                     | 副辦理退費簽              | 稼流程。詳細                  | 内容                     |                                                  |                                        |
|                     |                                                               | j                      | 退款銀行帳戶<br>Bank account im                    | 圖檔<br>nage file     |                         |                        |                                                  |                                        |
|                     | 上傅<br>Upload i                                                | 圖檔<br>mage file (僅限上   | 傳圖片格式)                                       |                     |                         | )                      |                                                  |                                        |
|                     |                                                               | 至租                     | 借紀錄維護 Lea                                    | ase Recor           | d                       |                        |                                                  |                                        |

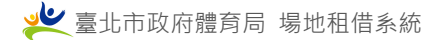

# h. 釋放時段作業:

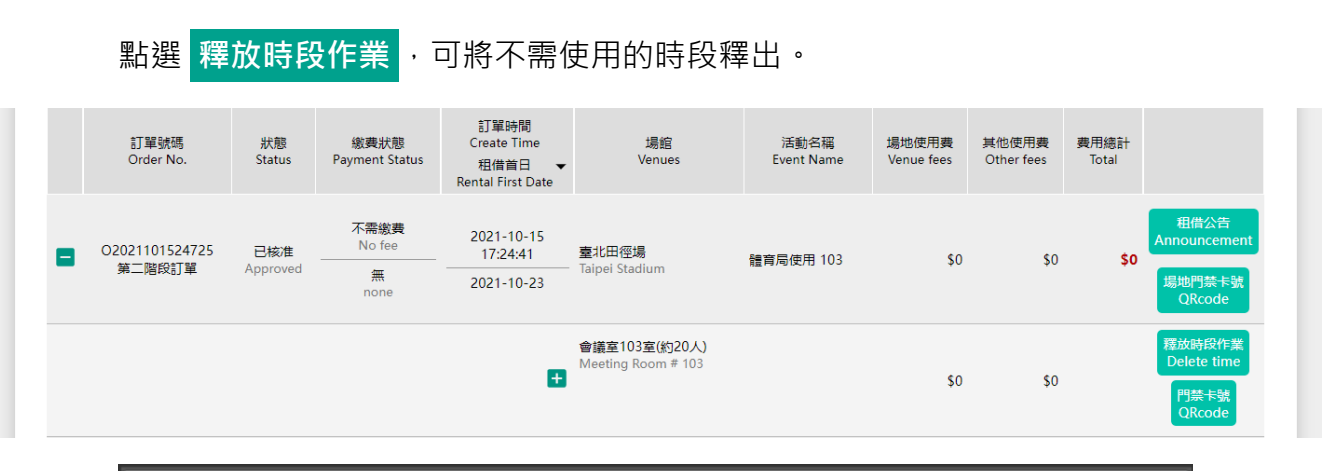

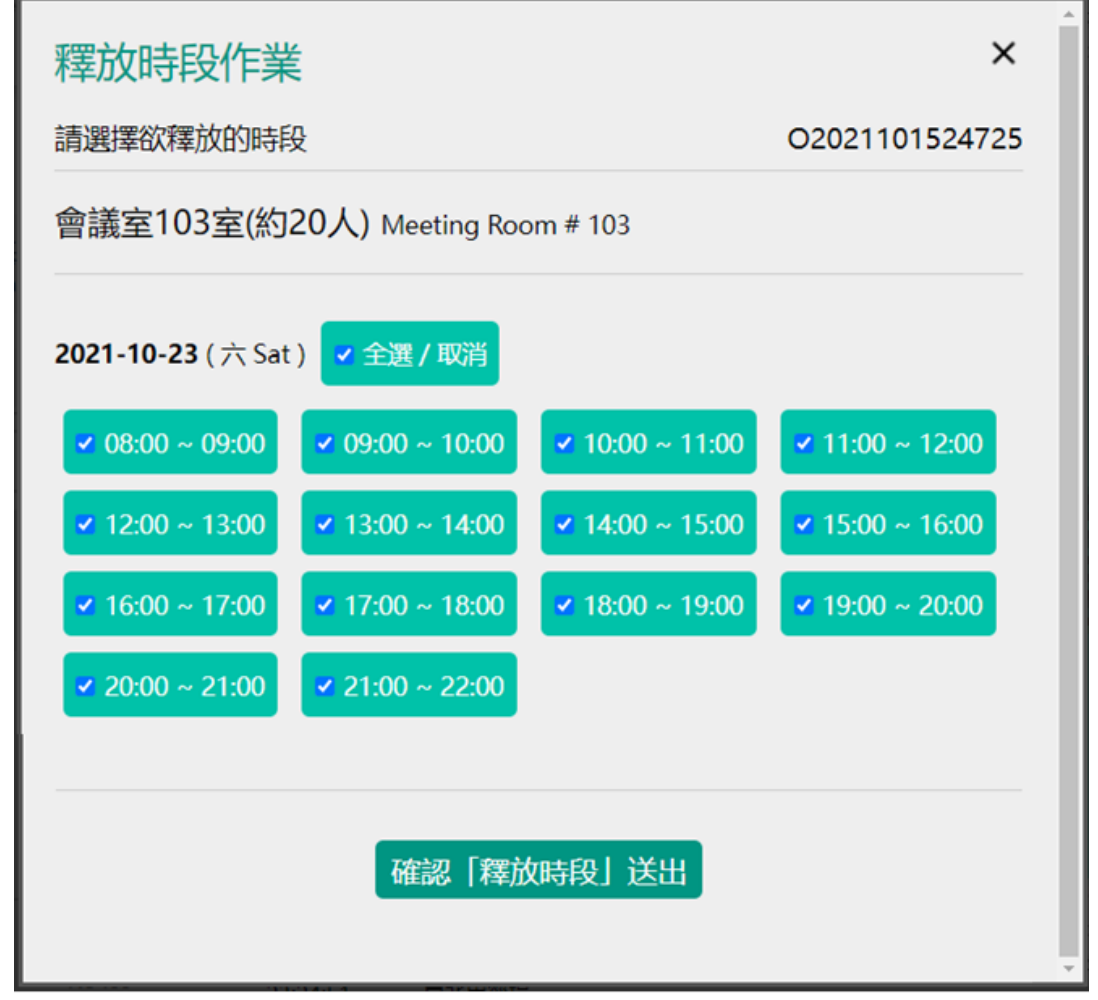

i. 上傳財務檔案:

若租借辦理活動,相關費用需於活動後計算門票收入收費者,需上傳財務檔案,請點 選 上傳檔案 。

| _                 | 2018 03 22 | 事业储奈的                          |          |     |     |       |          | 口核性      | 已繳費<br>Fees paid                                    | 上使惯实        |
|-------------------|------------|--------------------------------|----------|-----|-----|-------|----------|----------|-----------------------------------------------------|-------------|
| + OT2018032200120 | 23:30:41   | ≌aune ⊓ es<br>Taipei Gymnasium | \$50,000 | \$0 | \$0 | \$500 | \$50,500 | Approved | 支付完成日期<br>Payment completion<br>2018-03-22 23:32:56 | Upload File |

| • | O2019052901005 | 2019-05-29<br>02:32:38<br>2019-06-26 | 天母運動場區<br>- Tianmu Sports Park | 活動名<br>稱 | \$50,000 \$10,000 | \$1,000 | \$62,000 <b>\$123,000</b> | 已核准<br>Approved | 已繳費<br>Fees paid<br>支付完成日期<br>Payment completion | 租借公告<br>Announcement<br>取消訂單<br>Cancel |
|---|----------------|--------------------------------------|--------------------------------|----------|-------------------|---------|---------------------------|-----------------|--------------------------------------------------|----------------------------------------|
|   |                | Đ                                    | 棒球場<br>Baseball Stadium        |          |                   | \$0     | \$55,000                  |                 |                                                  |                                        |
|   |                | <b>H</b>                             | 水景廣場前區域<br>Fountain Plaza      |          |                   | \$1,000 | \$7,000                   |                 |                                                  |                                        |

### k. 下載場地門禁卡號:

點選 場地門禁卡號 ,即可下載。

|  |                  | 2019-05-29 | 天母運動場區             |      | 60 | 640.000  | ¢15.000  | £400.000  | 6122.000  | 已核准      | 已繳費<br>Fees paid             | 租借公告<br>Announcement     |
|--|------------------|------------|--------------------|------|----|----------|----------|-----------|-----------|----------|------------------------------|--------------------------|
|  | 02019052901006 _ | 2019-06-19 | Tianmu Sports Park | 活動名梅 | 50 | \$10,000 | \$15,000 | \$108,000 | \$133,000 | Approved | 支付完成日期<br>Payment completion | 場地門禁卡號<br>取消訂單<br>Cancel |

I. 下載收據:

點選「已結案、會員取消、拒絕」頁籤檢視「已結案、會員取消」訂單,再按下 輸出收據 PDF, 填寫收據抬頭,再按下 輸出收據 PDF 即可。

| <b>(R)</b> | EAR. OR           | 取用、相思                                            |                         |                           |                         |               |                            |                            |               |              |                                                    |                |
|------------|-------------------|--------------------------------------------------|-------------------------|---------------------------|-------------------------|---------------|----------------------------|----------------------------|---------------|--------------|----------------------------------------------------|----------------|
|            | 訂單號碼<br>Order No. | 訂單時間<br>Create Time<br>租借首日<br>Rental First Date | J開館<br>Venues           | 活動名<br>現<br>Event<br>Name | 保證金<br>Earnest<br>money | 訂金<br>Deposit | 螺动使<br>用費<br>Venue<br>fees | 其他使用<br>費<br>Other<br>fees | 費用總計<br>Total | 狀態<br>Status | 密费状態<br>Payment Status                             |                |
| 0          | 02019052901006    | 2019-05-29<br>10:33:30                           | 天母運動場高<br>Tianmu Sports | 活動名籍                      | \$0                     | \$10,000      | \$15,000                   | \$108,000                  | \$133,000     | EMR          | 已頃回訂金保證金<br>Returned MarginCost<br>and DepositCost | SELECTOP       |
|            |                   | 2019-06-19                                       | Park                    |                           |                         |               |                            |                            |               | Cloted       | 记费时間<br>Refund time                                | Capital Incode |

|  | 訂單號碼<br>Order No.        | 訂單<br>Create<br>租借<br>Rental Fir | 輸出收據PDF<br>Output receipt                                                                                                    | ×    | 21,            |                          |  |
|--|--------------------------|----------------------------------|----------------------------------------------------------------------------------------------------|------|----------------|--------------------------|--|
|  |                          | 2021-(<br>22:4                   | 訂單號碼 ( Order No. ):                                                                                                    | 0790 | S消<br>ber      | 不需繳費<br>No fee<br>取消訂單時間 |  |
|  |                          | 2021-(                           | 繳費方式 ( Payment method ):                                                                                                    | 200  | 5-17<br>:12    |                          |  |
|  | O2021011300002<br>第二階段訂單 | 2021-(<br>23:44<br>2021-(        | 收據抬頭 (Receipt Title ):                                                                                                    |      | 案<br>ad        | 不需繳費<br>No fee<br>已結案    |  |
|  | 02020112400820<br>第二階段訂單 | 2020-<br>08:4!<br>2020-          | <ul> <li>若有統一編號輸入需求請一併填入<br/>If there is a unified number input requirement, please fill it in toget</li> <li>本收遽僅提供下載一次<br/>This receipt is only available for download once.</li> </ul> | her. | <b>宾</b><br>ed | Elosing case             |  |
|  |                          |                                  | 輸出收據PDF(Export receipt)                                                                                                    |      | 案<br>ad        |                          |  |

- 3. 零租紀錄
  - a. 展開檢完整訂單內容:
    - 透過申請單單號前 □、 展開申請單完整內容。
  - b. 取消訂單:
    - 若已付款,將進行退款作業。若為悠遊卡方式付款,退款需至現場作業。
    - 若已付款且為 pay.taipei 付款取消訂單作業完成後,自動進行退費作業。
    - 若於 48 小時內編輯或取消訂單,當月達 2 次者,當月即無法再線上預約。

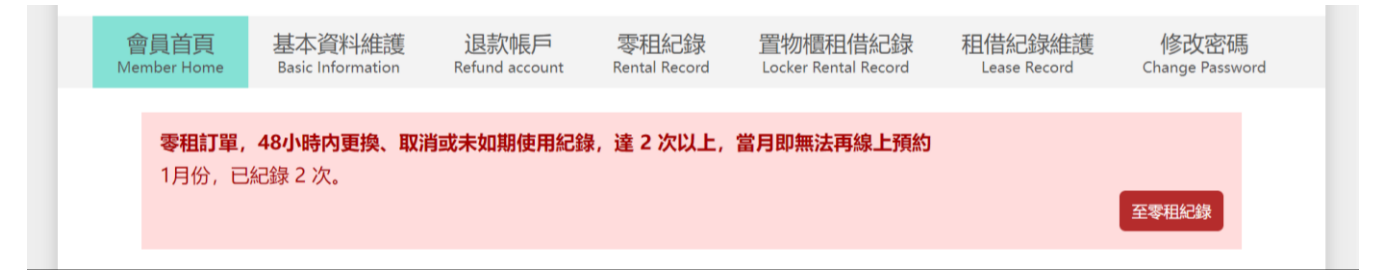

### c. 編輯訂單:

### ● 若於 48 小時內編輯或取消訂單,當月達 2 次者,當月即無法再線上預約。

| 訂單號碼<br>Order No. | 訂單時間<br>Create Time<br>租借首日 →<br>Rental First Date | 場館<br>Venues                      | 費用總計<br>Total | 狀態<br>Status                      | 繳費狀態<br>Payment Status        |                |
|-------------------|----------------------------------------------------|-----------------------------------|---------------|-----------------------------------|-------------------------------|----------------|
| 72022011101676    | 2022-01-11<br>18:57:25                             | 臺北體育館<br>Taipei Gymnasium         | \$0           |                                   | <mark>已缴費</mark><br>Fees paid | 取消訂單<br>Cancel |
| 22022011101070    | 2022-12-20                                         | <b>1樓桌球場</b><br>Table tennis room | φ¢            |                                   | 支付完成日期<br>Payment completion  | 編輯訂單<br>Edit   |
| 72022010401083    | 2022-01-04<br>09:39:41                             | <b>臺北體育館</b><br>Taipei Gymnasium  | \$0           | · 商約145時48小45前編輯 · 資相記事: 2022年01日 | 已繳費<br>Fees paid              |                |
| 22022010401000    | 2022-01-04                                         | 7樓羽球場<br>Badminton Court          | ţŪ            |                                   | 支付完成日期<br>Payment completion  |                |

d. 線上付款:

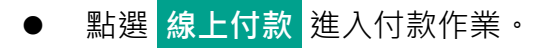

| 訂單號碼<br>Order No. | 訂單時間<br>Create Time    | 場館<br>Venues                               | 費用總計<br>Total                                  | 狀態<br>Status | 繳費狀態<br>Payment Status                  |                              |
|-------------------|------------------------|--------------------------------------------|------------------------------------------------|--------------|-----------------------------------------|------------------------------|
|                   | 2010 11 02             | 天母運動場區                                     |                                                |              | <b>待繳費(悠遊卡)</b><br>Waiting payment      | 線上付款<br>Payment              |
| Z2018110202965    | 2018-11-02<br>09:35:42 | flanmu Sports Park<br>網球場<br>Tennis Courts | \$1,300                                        |              | 繳費截止日<br>Payment deadline<br>2018-11-20 | 低時<br>Gancel<br>編輯訂單<br>Edit |
|                   |                        |                                            | <b>第1面</b> Court 1                             |              |                                         |                              |
|                   |                        | 租借時段<br>Rent time                          | <b>2018-11-20</b> ( <u></u><br>11:00:00 ~ 12:0 | Tue)<br>0:00 |                                         |                              |
|                   |                        | 場地使用費<br>Venue fees                        | \$300                                          |              | 一般身份人數:4人,優                             | 待身份人數:2 人。                   |
|                   |                        | 月票費用<br>Monthly Ticket fee                 | \$1,000                                        |              |                                         |                              |

### 4. 置物櫃租借紀錄

- a. 取消訂單:
  - 若已繳費,則進行退款。
- b. 線上付款:
  - 點選 線上付款 進入付款作業。

| 訂單號碼<br>Order No. | 訂單時間<br>Create Time | 場館<br>Venues                                        | 租借年月<br>Lease month | 費用總計<br>Total | 狀態<br>Status | 繳費狀態<br>Payment Status                  |                 |
|-------------------|---------------------|-----------------------------------------------------|---------------------|---------------|--------------|-----------------------------------------|-----------------|
|                   | 2022-01-20          | 吉小碑之谷 / 7年7018月                                     |                     |               |              | <mark>待繳費</mark><br>Waiting payment     | 線上付款<br>Payment |
| L2022012000002    | 16:31:28            | 全心最早期 / 7後沙水场<br>Taipei Gymnasium / Badminton Court | 2022-02             | \$300         |              | 繳費截止日<br>Payment deadline<br>2022-02-01 | 取消訂單<br>Cancel  |

### 5. 違規記點

檢視租借場地,違規記點事項。

|                        |                             |                          |                        | ]<br>事<br>E<br>ember  |                          |                  |                      |                         |
|------------------------|-----------------------------|--------------------------|------------------------|-----------------------|--------------------------|------------------|----------------------|-------------------------|
| 會員首頁<br>Member Home    | 基本資料維護<br>Basic Information | 違規記點<br>Violation record | 退款帳戶<br>Refund account | 零租紀錄<br>Rental Record | 置物櫃租借<br>Locker Rental F | 紀錄 租<br>Record L | 借紀錄維護<br>ease Record | 修改密碼<br>Change Password |
|                        |                             |                          |                        |                       |                          |                  |                      |                         |
| 新增日期<br>Create Date    | 訂單編號<br>Order No.           |                          | 場館<br>Venues           |                       |                          |                  | 事由<br>Reaso          | )<br>on                 |
| 2021-11-19<br>14:44:42 | O2021111900230              | 臺北體育館 / 1樓綜合球的           | 館                      |                       |                          | 測試巡查記點新          | f増                   |                         |
| 2021-11-11<br>14:46:53 | O2021110300220              | 新生公園 / 棒球場               |                        |                       |                          | TEST3            |                      |                         |

# 6. 停權訊息

會員專區 / 會員首頁,顯示會員停權訊息,包含停權期間、原因及影響訂單。

|                             |                                                                |                          | 會員<br>Me               | ]<br>事區<br>ember      |                                 |                        |                         |  |
|-----------------------------|----------------------------------------------------------------|--------------------------|------------------------|-----------------------|---------------------------------|------------------------|-------------------------|--|
| 會員首 <u>頁</u><br>Member Home | 基本資料維護<br>Basic Information                                    | 違規記點<br>Violation record | 退款帳戶<br>Refund account | 零租紀錄<br>Rental Record | 置物櫃租借紀錄<br>Locker Rental Record | 租借紀錄維護<br>Lease Record | 修改密碼<br>Change Password |  |
| t<br>8<br>2                 | 易 <b>地租借停權訊息</b><br><sup>專權日期範圍:<br/>2022-01-01 ~ 2022-(</sup> | 01-10                    |                        |                       |                                 |                        |                         |  |
| 4<br>注<br>夏<br>〇<br>〇       | <b>尊權原因:</b><br>則試會員停權功能!<br><b>診響訂單:</b><br>D2021110300220、C  | )2021110400221           |                        |                       |                                 |                        |                         |  |

# 7. 訂單停權影響

租借記錄維護、零租訂單皆會標註停權影響訂單。

|   | 訂單號碼<br>Order No.               | 訂單時間<br>Create Time<br>租借首日 →<br>Rental First Date | 場館<br>Venues                                                        | 費用總計<br>Total                                                                                        | 狀態<br>Status                             | 繳費狀態<br>Payment Statu                                                  | s          |                                                                                                    |
|---|---------------------------------|----------------------------------------------------|---------------------------------------------------------------------|----------------------------------------------------------------------------------------------------|------------------------------------------|------------------------------------------------------------------------|------------|----------------------------------------------------------------------------------------------------|
| Ð | Z2022012100010<br>停權影響訂單        | 2022-01-21<br>10:45:19<br>2022-01-23               | <b>臺北體育館</b><br>Taipei Gymnasium<br><b>7機羽球場</b><br>Badminton Court | \$1,080                                                                                              | <mark>拒絕</mark><br>Denied                | 特敦費<br>Waiting paymer<br><b>缴費截止日</b><br>Payment deadlir<br>2022-01-23 | nt         |                                                                                                    |
|   | O2021110300219 已<br>停權影響訂單 Appr | 不需能費<br>Sate No fee<br>No fee<br>none              | 2021-11-03<br>11:20:15 星北隨育館<br>Taipei Gymnasium                    | 活動名稱測試                                                                                               |                                          | \$0                                                                    | \$0        | 田借公告<br>Announcement<br>G確影響資訊<br>Suspension<br>information<br>協祝義認單<br>View<br>Application<br>Information |
|   |                                 |                                                    | 1樓綜合球館<br>General Sports Courts                                     | <b>2021-11-25</b> (四 Thu )<br>08:00 ~ 09:00 (攜術)                                                     | 停權影響禁止使用 Pro<br>G或彩排期間 Take the st       | \$0<br>hibited to use                                                  | \$0        | 釋放時段作業<br>Delete time                                                                                      |
|   |                                 |                                                    |                                                                     | 09:00 ~ 10:00 (措)<br><b>2021-11-26</b> (五 Fri )<br>08:00 ~ 09:00 、 09:<br><b>2021-11-27</b> (六 Sat ) | s或彩排期間 Take the st<br>00 ~ 10:00 、 10:00 | age or rehearsal period ) 、 10:                                        | 00 ~ 11:00 |                                                                                                    |
|   |                                 |                                                    |                                                                     | 08:00 ~ 09:00 、 09:<br>2021-11-28 (日 Sun )<br>08:00 ~ 09:00 、 09:<br>2021 11 28 (→ March)            | 00 ~ 10:00 、 10:00<br>00 ~ 10:00 、 10:00 | l ~ 11:00<br>l ~ 11:00                                                 |            | (                                                                                                    |
|   |                                 |                                                    |                                                                     | <b>2021-11-29</b> ( — Mon )<br>08:00 ~ 09:00 、 09:                                                   | 00 ~ 10:00 、 10:00                       | ~ 11:00                                                                |            |                                                                                                    |

# 8. 停權影響資訊

若停權影響的訂單,有因停權未使用的部份,影響的金額,將由管理員與您連絡。

| 停權影響資訊                                                     | ×               |
|------------------------------------------------------------|-----------------|
| 訂單號碼:O2021110300219                                        |                 |
| 您的訂單因停權影響,資訊如下。                                            |                 |
| 訂單金額:                                                      | \$0             |
| 停權影響金額:                                                    | \$0             |
|                                                            | 實際退費金額,將由專人與您連絡 |
| 租借日期:2021-11-25                                            | \$0             |
| 1樓綜合球館                                                     | \$0 🗸           |
| 租借時段                                                       |                 |
| 08:00 ~ 09:00 ( 搭(拆)台或彩排期間 Take the stage or rehearsal per | riod)、 09:00 ~  |
| 10:00 ( 擋(拆)台或彩排期間 Take the stage or rehearsal period )、10 | 0:00 ~ 11:00    |
|                                                            |                 |
|                                                            |                 |
|                                                            |                 |
|                                                            |                 |
|                                                            |                 |
|                                                            |                 |
|                                                            |                 |
|                                                            |                 |
|                                                            |                 |
|                                                            |                 |
|                                                            |                 |

# 9. 會員於停權期間不可租借檔期(場租、零租)

# 臺北體育館 7樓羽球場

| <b>호</b> 귀(<br>Taipei | 周豆日<br>Gymna                  | は 「安ククムな<br>asium / Badmint              | <del>رمر</del><br>ton Court   |                            |                        |                |                        |         |                        | 相借費用         | 月純烈言十                  | \$0 V  |
|-----------------------|-------------------------------|------------------------------------------|-------------------------------|----------------------------|------------------------|----------------|------------------------|---------|------------------------|--------------|------------------------|--------|
|                       | 【提<br>Notice                  | 醒】 訂單須經<br>e: Users should co            | 本局核准才<br>omplete the r        | 能使用場地。<br>eservation proce | dure at least          | 10 days before | the use date.          |         |                        |              |                        |        |
|                       | 2022 /                        | 1/01(六)                                  | □ 2022 /                      | 1 / 02 ( 日 )               | □ 2022 /               | 1/03(—)        | 2022/                  | 1/04(二) | □ 2022 /               | 1 / 05 ( 三 ) | □ 2022 /               | 1 / 06 |
|                       | 00                            | 停權限制                                     | <b>1/02</b><br>08 : 00        | 停權限制                       | <b>1/03</b><br>08 : 00 | 停權限制           | <b>1/04</b><br>08 : 00 | 停權限制    | <b>1/05</b><br>08 : 00 | 停權限制         | <b>1/06</b><br>08 : 00 | 停      |
|                       | 00                            | 停權限制                                     | <b>1/02</b><br>09 : 00        | 停權限制                       | <b>1/03</b><br>09 : 00 | 停權限制           | <b>1/04</b><br>09 : 00 | 停權限制    | <b>1/05</b><br>09 : 00 | 停權限制         | <b>1/06</b><br>09 : 00 | 停      |
| 臺北<br>Taipei          | 體育<br>Gymna                   | 館 1樓桌球<br>sium / Table ter               | 場<br>nnis room                |                            |                        |                |                        |         |                        | 零租費用         | 用總計                    | \$0 ¥  |
|                       | 時段<br><sup>第1面</sup><br>Court | 選擇 Time s<br>1 <sup>第2面</sup><br>Court 2 | selection 必<br>第3面<br>Court 3 | 填                          |                        |                |                        |         |                        |              |                        |        |

2021-12-16

| 2021 /           | 12 / 16 ( 四 ) | 2021 /                  | 12 / 17 (五) | 2021 /                  | 12/18(六) | 2021 /                  | 12 / 19 (日) | 2021 /                  | 12 / 20 ( — ) | 2021 /                  | 12 / 21 |
|------------------|---------------|-------------------------|-------------|-------------------------|----------|-------------------------|-------------|-------------------------|---------------|-------------------------|---------|
| 6<br>: 00        | 停權限制          | <b>12/17</b><br>06 : 00 | 停權限制        | <b>12/18</b><br>06 : 00 | 停權限制     | <b>12/19</b><br>06 : 00 | 停權限制        | <b>12/20</b><br>06 : 00 | 停權限制          | <b>12/21</b><br>06 : 00 | 停       |
| <b>6</b><br>: 00 | 停權限制          | <b>12/17</b><br>07 : 00 | 停權限制        | <b>12/18</b><br>07 : 00 | 停權限制     | <b>12/19</b><br>07 : 00 | 停權限制        | <b>12/20</b><br>07 : 00 | 停權限制          | <b>12/21</b><br>07 : 00 | 停       |

# 場地修繕及開放式場地退費通報

### 1. 場地選擇

選擇欲通報的運動場地。

|             | 場地修繕及開放式場地退費通報                            |
|-------------|-------------------------------------------|
|             | Venue repair and open venue refund report |
| 場地選擇 Seled  | ct the Venue 必填                           |
|             |                                           |
| 中正河濱公園 Zhor | ngzheng Riverside Park                    |

## 2. 相關說明

- **缺失報修**:請盡量說明場地缺失。
- **退費通報**:如為退費通報需含訂單編號,如為無檔期成立且為悠遊卡辦理退費,請
   提供悠遊卡卡號,另若為記名悠遊卡請在提供出生月日、欲申請退費原因。

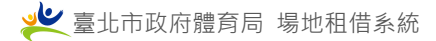

### 相關說明 Description 🚜

(如為退費通報需含訂單編號,如為無檔期成立且為悠遊卡辦理退費,請提供悠遊卡卡號,另若為記名悠遊卡請再提供出生月日) If it is a refund report, the order number is required, if you don't have the order number and is paid by an easycard, please enter your easycard number.if it is a registered easycard, please provide the date of birth.

- 3. 照片
  - **缺失報修**:請拍攝欲修繕位置或設備,並上傳(可上傳多張)。
  - **退費通報**:請上傳照片佐證。

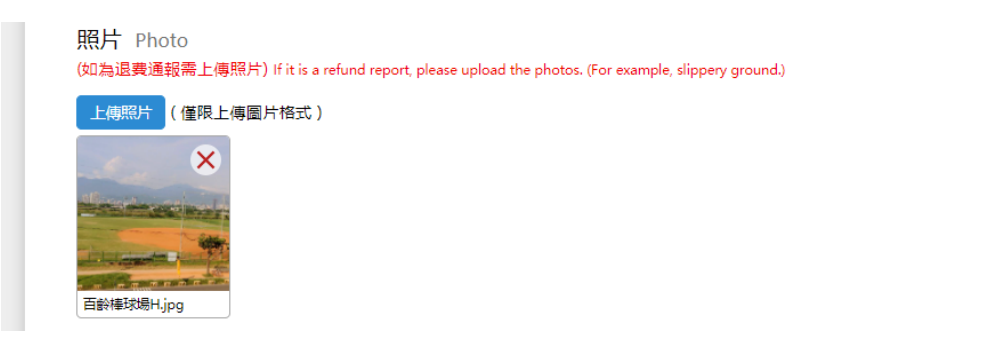

4. 影片連結

可拍攝修繕位置或設備影片,上傳至免費分享平台,再將連結貼回欄位中。

影片連結 Video link

### 5. 聯絡基本資料

填寫聯絡基本資料,包含「您的姓名、聯絡電話、電子信箱」。

|                    | Your name 🖉                                                                                                    |
|--------------------|----------------------------------------------------------------------------------------------------|
| 聯絡電話               | Phone or mobile 🖉                                                                                                    |
| 電子信箱               | Email address 必填                                                                                                    |
| 確認碼 Co             | onfirmation code <u>⊗填</u><br>● 語音播放 ひ 更新確認碼                                                                           |
|                    |                                                                                                    |
|                    | 送出                                                                                                    |
| 本系統可通報:<br>其餘場地請洽預 | 送出<br>之場館 ( 地 ),僅限於臺北市政府體育局直屬管轄之場館 ( 地 )<br>臺北市政府市民當家熟線 ( 直撥 1999 或網站 https://hello.gov.taipei ) 外縣市請撥 ( 02 ) 27208889 |

# 精彩賽事預報

# 1. 精彩賽事預報畫面

左邊為賽事等級類別,可使用類別快速篩選。

## 右邊為賽事資訊。

| ***                  |                 |                             |                                    |                         |  |
|----------------------|-----------------|-----------------------------|------------------------------------|-------------------------|--|
|                      |                 | 精彩                          | 》賽事預報<br>Events                    | 搜尋 Search               |  |
| 全部筹闭<br>All          | 類別<br>Category  | 主辦單位<br>Organizer           | 活動名稱<br>Event Name                 | 活動日期 🗸<br>Event Date    |  |
| 全國性<br>National      | 全市性<br>Citywide | 全民運動科                       | 110年臺北市慢壘社區聯誼賽                     | 2021-10-01              |  |
| 全市性<br>Citywide      | 全國性<br>National | 臺北市體育總會擊劍協會<br>OrganiserEng | 110年全國青年暨青少年第二次擊劍錦標賽<br>SubjectEng | 2021-10-20              |  |
| 単値社<br>Single Region | 全市性<br>Citywide | 本局與臺北市體育總會田徑協會              | 110年臺北市週末田徑自我挑戰賽(5)                | 2021-12-12              |  |
|                      | 全市性<br>Citywide | 本局與臺北市體育總會田徑協會              | 110年臺北市週末田徑自我挑戰賽(4)                | 2021-12-11              |  |
|                      | 全市性<br>Citywide | 臺北市體育總會卡巴迪運動協會              | 110年臺北市中正盃卡巴迪運動錦標賽                 | 2021-12-11              |  |
|                      | 全國性<br>National | 台灣羽球運動健康協會                  | 2021第26屆牽手盃全國羽球錦標賽                 | 2021-12-11              |  |
|                      | 全國性<br>National | 中華武術研究發展協會                  | 110年全國中正盃武術聯賽                      | 2021-12-10 ~ 2021-12-11 |  |
|                      | 全市性<br>Citywide | 中國信託商業銀行                    | 110年中國信託金融園區戶外滑冰場公益活動              | 2021-12-08 ~ 2021-12-31 |  |
|                      | 全市性<br>Citywide | 臺北市士林區體育會                   | 2021台灣沿徑定向初級研習班                    | 2021-12-05              |  |
|                      | 全市性<br>Citywide | 中華民國路跑協會                    | 2021臺北城市路跑 TAIPEI CITY RUN         | 2021-12-05              |  |

# 2. 搜尋

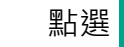

搜尋 可使用關鍵字、活動日期區間進行搜尋。

|                          | 特心实中25-22        |           |
|--------------------------|------------------|-----------|
|                          | 有彩費爭損報<br>Events | 搜尋 Search |
| 搜尋關鍵字 Search Keyword     |                  |           |
| 搜尋活動日期 Search Event Date |                  |           |
| 2022-01-21               | ~ 2022-01-21     |           |

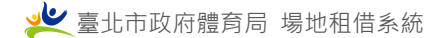

# 3. 活動資訊

可確認活動名稱、活動日期、主辦單位、聯絡窗口及連絡電話。

| 活動資訊活                     | 励内容 地層位置 路線規劃 全國性 National                               |
|---------------------------|----------------------------------------------------------|
| 110年全                     | 國青年暨青少年第二次擊劍錦標賽                                          |
| SubjectEng                |                                                          |
| 活動日期<br>Event Date        | 2021-10-20 ~ -0001-11-30                                 |
| 活動地點<br>Event Place       | 臺北總育館 1樓綜合琢館<br>Taipei Gymnasium / General Sports Courts |
| 主辦單位<br>Organizer         | 臺北市籍育総會擊劍協會<br>OrganiserEng                              |
| 聯絡窗口<br>Contact person    | 輔導管理科 王先生<br>ContactEng                                  |
| 聯絡電話<br>Contact telephone | 0933238377                                               |

# 4. 活動內容

| 活動内容 Activities                                                  |  |
|------------------------------------------------------------------|--|
| 1.落實基層訓練,提升擊劍水準。                                                 |  |
| 2.本市選手預計參與所有項目比賽,各單位教練並將觀察選手比賽狀況, 並作為選拔優秀年輕選手作為中運會、大運會及全運會培訓之依據。 |  |
| 3.預計全國將超過400位選手參賽,加上隨行教練、家長將能促進本市觀光 產值。                          |  |
| 4.活動期間將鼓勵本市重點發展學校周邊尚無擊劍人口的中小學校學生參觀比賽並體驗,以有效向下扎根。                 |  |
|                                                                  |  |

# 5. 地圖位置、路線規劃

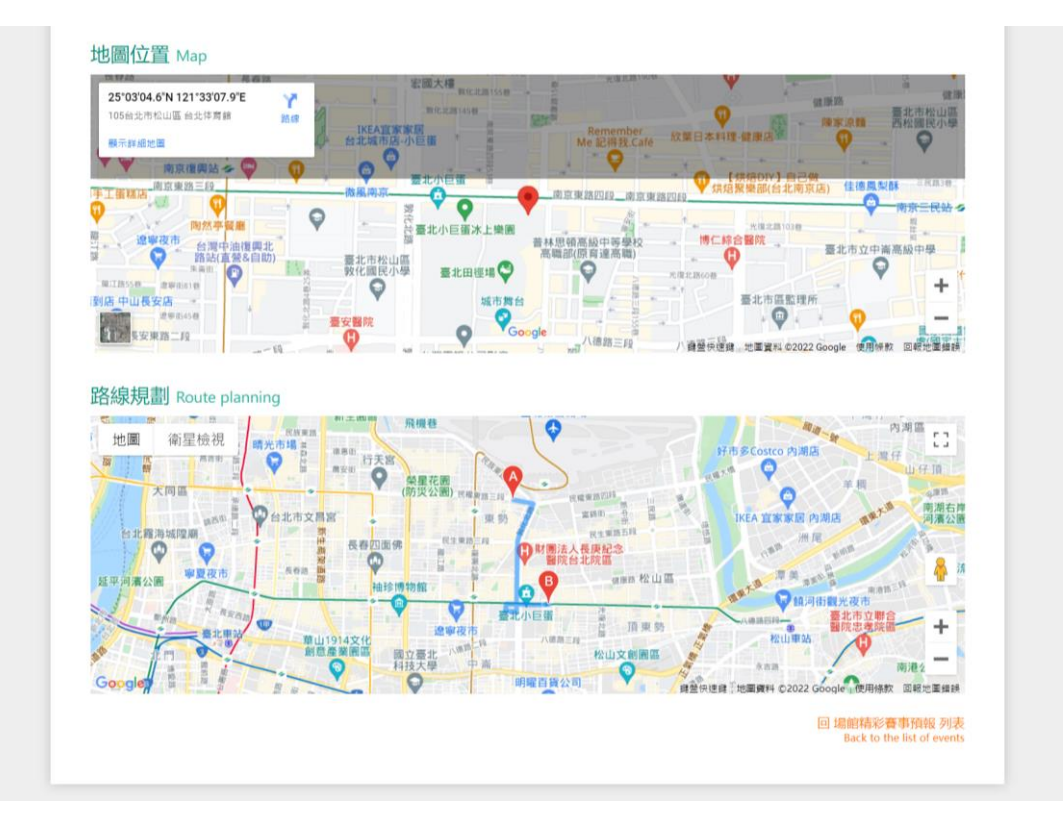

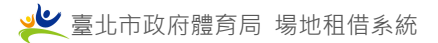

# 滿意度調查

# 1. 滿意度調查於首頁及場地說明頁下方。

| 20         | 臺北市政府體育局 - weined a King<br>Description of Sector Taken City Concernment                                                                                                    |                            |                  |            |                        |                  |                  |                     |                               |                    |                |                  |                          | 網站海市<br>Site Ma  | を 原州<br>p User's1   | KRE *        |
|------------|----------------------------------------------------------------------------------------------------|----------------------------|------------------|------------|------------------------|------------------|------------------|---------------------|-------------------------------|--------------------|----------------|------------------|--------------------------|------------------|---------------------|--------------|
|            | Venue Booking System                                                                                                    |                            |                  |            | 會員專區<br>Member         | 運動開地 1<br>Venues | を相通地<br>Rental S | 逐動中心<br>port Center | 水域活動登记 環境<br>Registration Pan | 同傳證 追<br>sorama    | eezse 精<br>G2S | l彩赛車預報<br>Events | 大專院校選結<br>College venues | 堪地通报<br>Report D | 文件專區<br>locuments 1 | 登出<br>Logout |
|            |                                                                                                    | 回應職重特殊傳<br>Account ement   | 科生的文 (新元時次) (    | 疫情防疫公告     |                        |                  |                  |                     | 2020-0                        | 3-20               |                |                  |                          |                  |                     |              |
|            |                                                                                                    |                            |                  |            |                        |                  |                  |                     |                               |                    |                |                  |                          |                  |                     |              |
|            |                                                                                                    |                            |                  |            |                        |                  |                  |                     |                               |                    |                |                  |                          |                  |                     |              |
|            |                                                                                                    |                            |                  | 精彩賽哥       | <mark> </mark>         |                  |                  |                     |                               |                    |                |                  |                          |                  |                     |              |
|            |                                                                                                    | 110年臺北市偿                   | 醫社區聯結賽           |            | 全民運動科                  |                  |                  | 2021                | -10-01 ~ 2021-10              | 0-17               |                |                  |                          |                  |                     |              |
|            |                                                                                                    | 110年全國青年<br>SubjectIng     | 臺南少年第二次舉劍詞相      | 原音         | 慶北市總育結<br>OrganiserEng | estense          |                  | 2021                | -10-01 - 2021-10              | 0-03               |                |                  |                          |                  |                     |              |
|            |                                                                                                    |                            |                  |            |                        |                  |                  |                     |                               |                    |                |                  |                          |                  |                     |              |
|            |                                                                                                    |                            | [                | ***        | 7 滿意度調                 | 朣                | 1                |                     |                               |                    |                |                  |                          |                  |                     |              |
|            |                                                                                                    |                            | 04               |            |                        | _                | J                |                     |                               |                    |                |                  |                          |                  |                     |              |
| 場:<br>Info | 地資訊 場地時段<br>strmation Schedule                                                                                                    | <mark>圖片集</mark><br>Photos | 場館位置<br>Position |            |                        |                  |                  | 1                   | 我要相 (<br>R                    | 호北<br>ent n        | ;田徑<br>ow [ M  | 竭 睡<br>Witifund  | 身握 多<br>tional la        | 用途和<br>wn B]     | tατ₽Β               | 1            |
| 2          |                                                                                                    | 大同語                        | 1                |            | restil                 | 1                | 市多(              | Costco              | 内湖思                           | 1                  | ŝe)            |                  | 0                        | 1.31             |                     |              |
| -          | and the second second s |                            | I B              |            | 13.0                   | 和社会              | Ľ                | 1.2.2               |                               |                    | -              |                  | ×                        | _                |                     |              |
|            |                                                                                                    |                            | 10               |            | -                      |                  | antill           | -                   |                               | Constanting of the | 8              | - Y              | - 1                      |                  |                     |              |
|            |                                                                                                    | AT NO                      | the ma           | Auguran PA |                        |                  | 信用               | -                   |                               | Y                  |                | 100              |                          |                  |                     | 12           |
| 1.0        |                                                                                                    | 1                          | T                |            |                        | 2.00             | 12               | 122                 | -                             |                    |                |                  |                          |                  | 0                   | 6            |
|            | 0 - 2 4                                                                                                    | W L                        | 0 PiEs           | 225        | C.##554                | 台北               | 比                |                     | - Y                           |                    |                |                  |                          | - 9              |                     |              |
|            | ananan 1                                                                                                    | num                        | No.              | 安森林公園      |                        |                  |                  |                     | 松山慈唐                          | 33                 |                |                  |                          |                  |                     |              |
|            | 1008.0                                                                                                    | de la                      | X                |            | a f                    |                  |                  |                     |                               |                    |                |                  |                          | . 9              |                     |              |
|            | most in                                                                                                    |                            | · · · ·          |            | 100                    | -                | -                | N                   | Map del                       | ca 10,20           | N22 (300       | gie .            | 10.9                     | 1                |                     |              |
|            |                                                                                                    |                            |                  |            |                        |                  |                  |                     |                               |                    |                |                  |                          |                  |                     |              |

☆☆☆☆☆ 滿意度調査

# 2. 點選 主題回饋 Topic feedback ~ 可輸入評分主題。

| 滿意度調查 Satisfaction Survey                                                                                                    |
|----------------------------------------------------------------------------------------------------|
| 此頁資訊有幫助嗎? Was the information on this page helpful?                                                                                                    |
| ***                                                                                                    |
| 主題回續 Topic feedback 🔺                                                                                                    |
| 您的姓名 Your name 💩                                                                                                    |
| 臺北市政府體育局                                                                                                    |
| 電子信箱 Email address 💩                                                                                                    |
| tms_fv1325@mail.taipel.gov.tw                                                                                                    |
| 滿意度調查主題 Subject ₂m                                                                                                    |
| 講道描                                                                                                    |
| 調測度                                                                                                    |
| 創始費計:基現意 Website information satisfaction level<br>例料理想:使用意理 Website operational fluence level                                                                                                    |
| addame Factore of the control of the control of t |
| 網站發達高泉度 Overall website satisfaction level                                                                                                    |
|                                                                                                    |
| 送出 滿意度調查 (Send)                                                                                                    |
|                                                                                                    |

# GIS 畫面及功能

# 3. GIS 畫面

左邊為場地條件篩選功能。

右邊為 GIS 地圖,顯示場地位置及篩選後結果,並可透過滑鼠捲軸及拖曳檢視地圖。

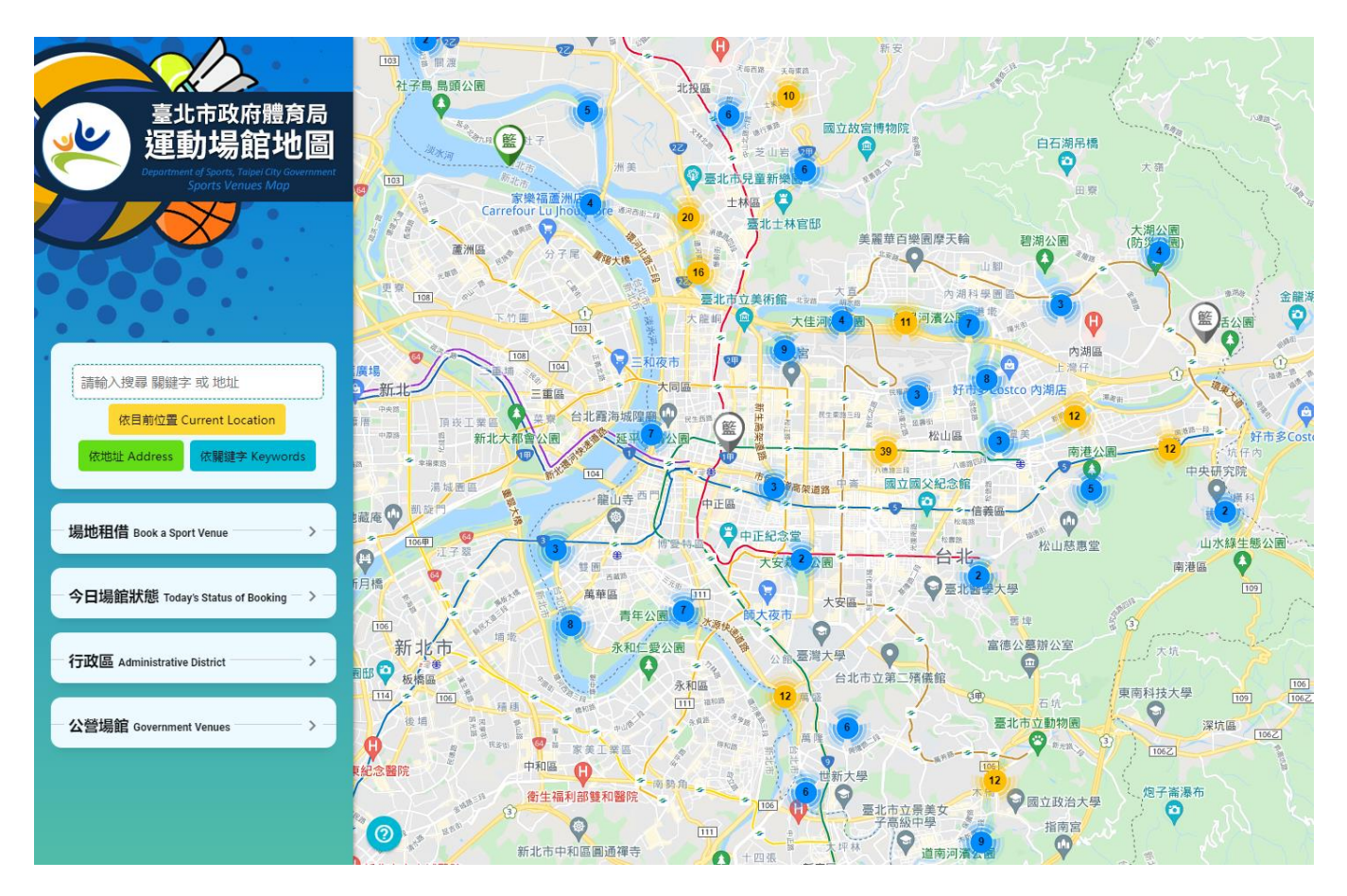

### 4. 篩選功能

**場地租借方式**:多日場租、單日零租。 今日場館狀態:可租借 ↓ 、租借中 ↓ 、維修中 ◆ 。 **關鍵字**:針對關鍵字、地址及目前位置篩選。 行政區:針對場地所在行政區篩選。 公營場館:針對公營場地可運動項目篩選。

### 5. 圖示說明

- ②:完整圖示說明。
- (■):開啟篩選功能(行動裝置)。
- 🚇:未開放場地。
  - >:維修中場地。
  - ▶:可租借場地。
- 🖢:租借中場地。
- : 範圍中有2個以上的場地。
  - :範圍中有10個以上的場地。
  - : 範圍中有 100 個以上的場地。

### 6. 場地資訊

點選 GIS 地圖中,場地圖示,於右邊顯示場地資訊。

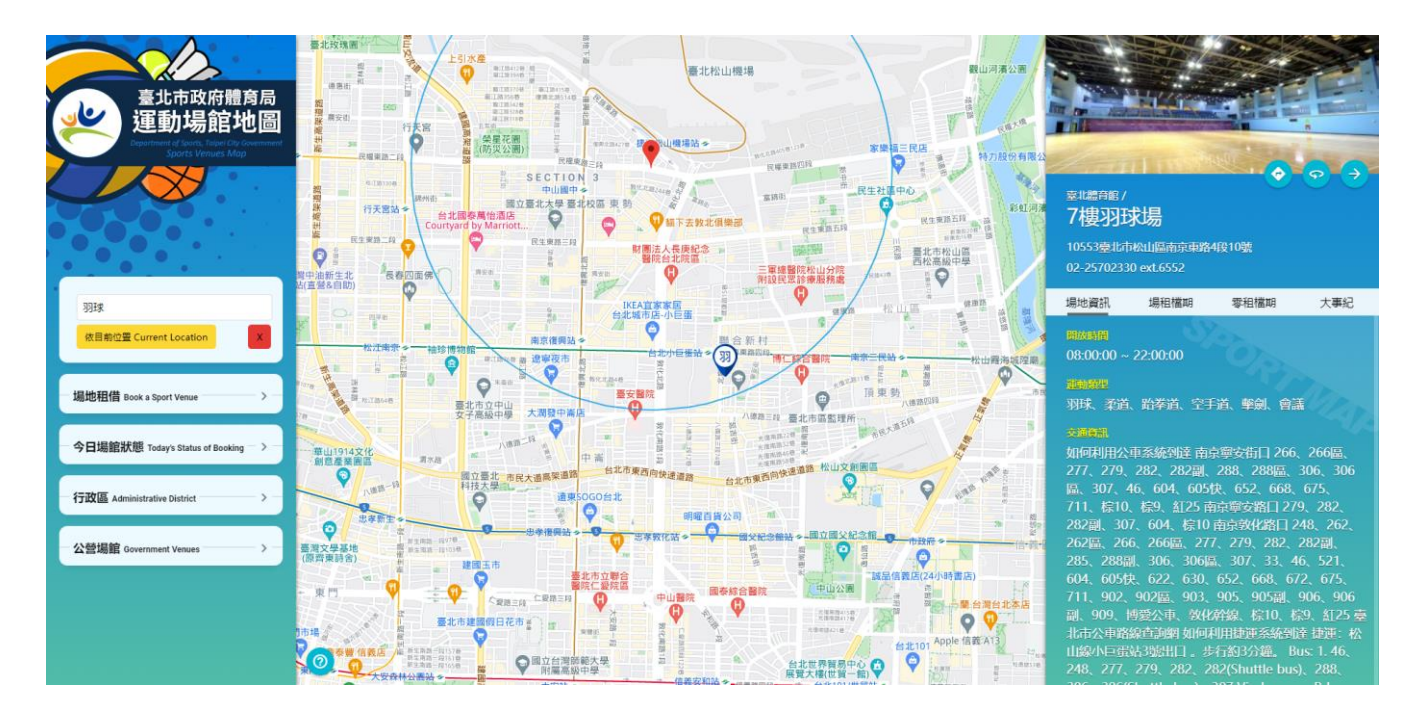

- 場地資訊:開放時間、交通資訊、場地數量、容納人數、規格、場地面積、費用相關、聯絡方式。
- **場租檔期(不提供場租不顯示)**:檢視7日內的場租狀態。
- 零租檔期(不提供零租不顯示):檢視7日內的零租狀態及場地面數選擇。

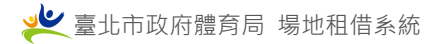

● <u>大事紀</u>:精彩賽事。

| 臺北體育館/<br>7樓羽廷<br>10553臺北市<br>02-2570233                            | <b>找場</b><br>松山區南京東路-<br>0 ext.6552 | 4段10號        |          |
|---------------------------------------------------------------------|-------------------------------------|--------------|----------|
| 場地資訊                                                                | 場租檔期                                | 零租檔期         | 大事紀      |
| 2021第26<br><sup>2021-12-11</sup><br>110年臺北<br><sup>2021-12-01</sup> | 屆牽手盃全國<br>沛中正盃羽球                    | 羽球錦標賽<br>湖標賽 | M. R. W. |

● 圖示說明:

| •  | 4 |                                       |
|----|---|---------------------------------------|
| 導航 | : | 交通導航 · 🔶 🖻 🛡 🔲 開車、大眾交通、顯示 Google Map。 |
| 環景 | : | 開啟場地 3D 環景。                           |
| 關閉 | : | 關閉場地資訊。                               |

# 水域活動登記

# 1. 進入方式

# a. 進入<u>臺北市政府體育局場地租借系統</u>(https://sports.tms.gov.tw/)右上方點選水域活 動登記,進入水域活動登記表單

| 臺北市政府體育局 - 場地租借系統<br>Department of Sports, Taipei City Government<br>Venue Booking System | 會員<br>Log i                                                          | 登入 / 註冊 運動場地 零租地<br>n / Register Venues Rent | 驰 運動中心<br>al Sport Cente <sup>.</sup> | 水域活動登記<br>Registration Panorama | ↓<br>場館地画 精彩賽事預報<br>GIS Events | 網站調覽 操作說明<br>Site Map User's Guide<br>大專院校場地 場地通報 文件專區<br>College venues Report Documents |
|-------------------------------------------------------------------------------------------|----------------------------------------------------------------------|----------------------------------------------|---------------------------------------|---------------------------------|--------------------------------|-------------------------------------------------------------------------------------------|
|                                                                                           | 快速搜                                                                  | 尋適合您<br>Search for venues                    | 的場地                                   | b                               |                                |                                                                                           |
|                                                                                           | 行政區 Administrative area<br>租借開始日期 Rent start date<br>請輸入關鍵字 Keywords | 運動項目 Sports type<br>租借結束日期 Rent en           | d date                                | 找場地<br>Search                   | - utt                          | HAHAHAHA                                                                                  |
|                                                                                           |                                                                      |                                              |                                       |                                 |                                |                                                                                           |

b. 在水域旁掃描下水柱上 QRCode,進入水域活動登記表單

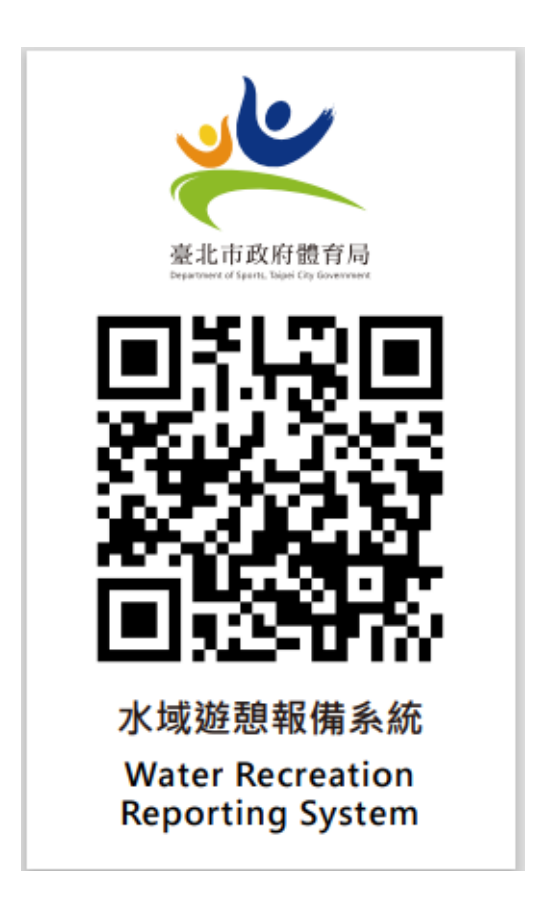

### 2. 「水域活動登記」注意事項

請完整閱讀「水域活動登記」相關注意事項後,按下「已閱讀完畢,至下頁」填寫相關水 域活動登記資料。

| ※前言:                                |                                                                                                    |
|-------------------------------------|----------------------------------------------------------------------------------------------------|
| 為配合行政院「原則<br>勧時上、下水報備及<br>主意事項後,至下一 | 開放,例外管理」之海洋開放政策,及鼓勵本市民眾於基隆河流域從事水域遊憩活動及水上運動,便利民眾從事水域活<br>提供相關注意事項供周知,本局製作基隆河水域活動登記QR-CODE,以提供民眾更佳之水域遊憩環境。請於詳讀下列<br>頁填寫問卷。 |
| ※水域特性及水                             | (域遊憩活動注意事項:                                                                                                    |
| 基隆河水域特性                             |                                                                                                    |
| <ul> <li>錫口碼頭:低潮位)</li> </ul>       | 可道寛度80m、常時低水位EL-0.93m、常時流速0.53m/s。                                                                                       |
| • 美堤碼頭:低潮位)                         | 可道寛度130m、常時低水位EL-1.31m、常時流速0.53m/s。                                                                                      |
| • 大佳碼頭:低潮位)                         | 可道寛度160m、常時低水位EL-1.36m、常時流速0.53m/s。                                                                                      |
| • 圓山碼頭:低潮位)                         | 可道寬度95m、常時低水位EL-1.50m、常時流速0.53m/s。                                                                                       |
| • 雙溪碼頭:低潮位)                         | 可道寬度60m、常時低水位EL-1.57m、常時流速0.65m/s。                                                                                       |
| • 社子島碼頭:低潮                          | 立河道寬度185m、常時低水位EL-1.72m、常時流速0.8m/s。                                                                                      |
| 主意事項:                               |                                                                                                    |

3. 選擇是否被取用位置資訊

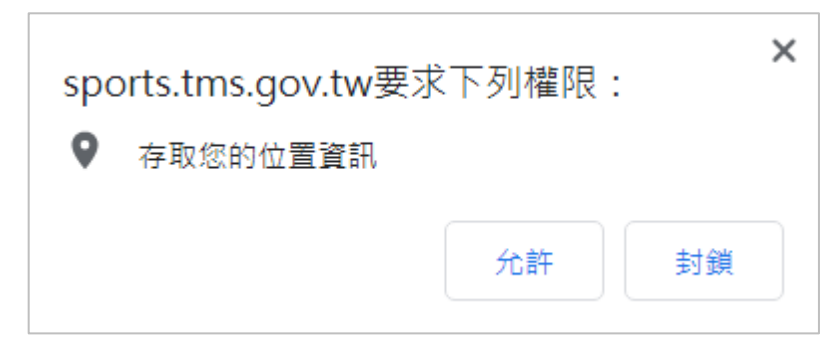

- 4. 「水域活動登記」資料
  - a. 上岸/下水:選擇登記為上岸或下水。
  - b. 上岸/下水河段:選擇登記為上岸或下水河岸。
  - c. 您的姓名:若登入會員,資料將自動帶入。
  - d. 聯絡電話:若登入會員,資料將自動帶入。

網站操作手冊

- e. 同行人數
- f. 鄰近救生椿編號
- g. 上岸/下水時間
- h. 確認碼

資料填選後送出即可。

| 上序 / 下水 Landing / launching    | 9 必填                   |          |   |
|--------------------------------|------------------------|----------|---|
| 請選擇上岸或卜水 Please select Landing | / launching            |          |   |
| 上岸 / 下水河段 Landing / laun       | ching reach 必填         |          |   |
| 請選擇上岸 / 下水河段 Please select Lan | ding / launching reach |          |   |
| 您的姓名 Your name 💩               |                        |          |   |
|                                |                        |          |   |
| 聯絡電話 Phone or mobile 🚈         |                        |          |   |
|                                |                        |          |   |
| 司行人數 Number of companio        | NS 必填                  |          |   |
|                                |                        |          |   |
| 鄒近教生梼编號 ∆diacent lifesa        | wing pile number       |          |   |
|                                |                        |          |   |
| ト岩 / 下水時間 Landing / Jaun       | ching time we          |          |   |
| 2021/09/02                     |                        | 下午 12:27 | 0 |
|                                |                        |          |   |
| 確認碼 Confirmation code 必填       | 7170                   |          |   |
| U4693本 リ 語言播放 🗘 史新確            | <b>涩</b> 崎             |          |   |

# 大專院校場地

# 1. 大專院校運動場地

提供大專院校可租借場地資訊。

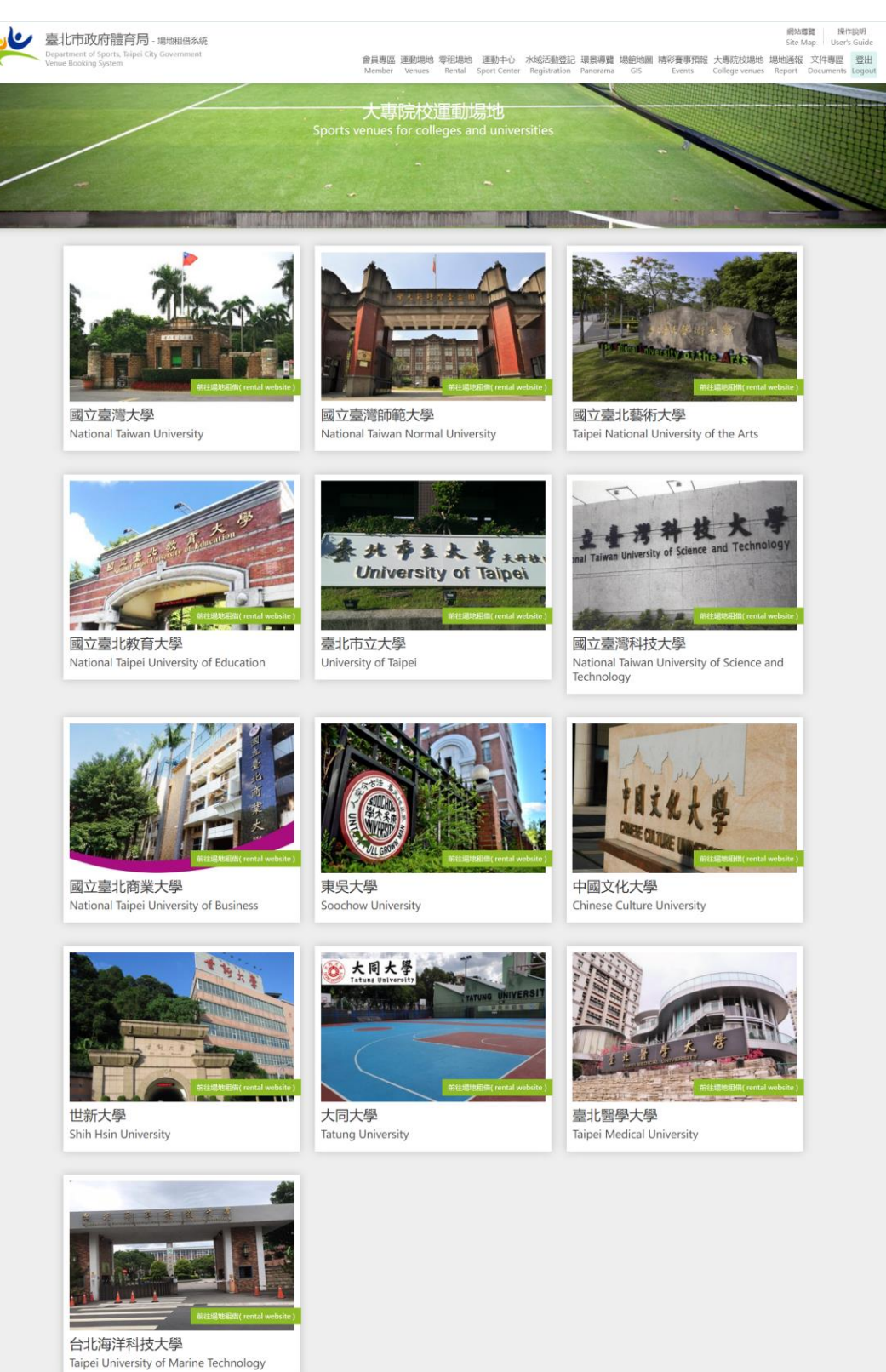